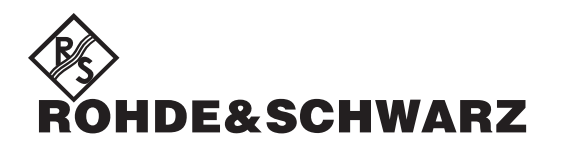

**User Manual** 

## VOR/ILS Analyzer EVS200

0796.1800.02

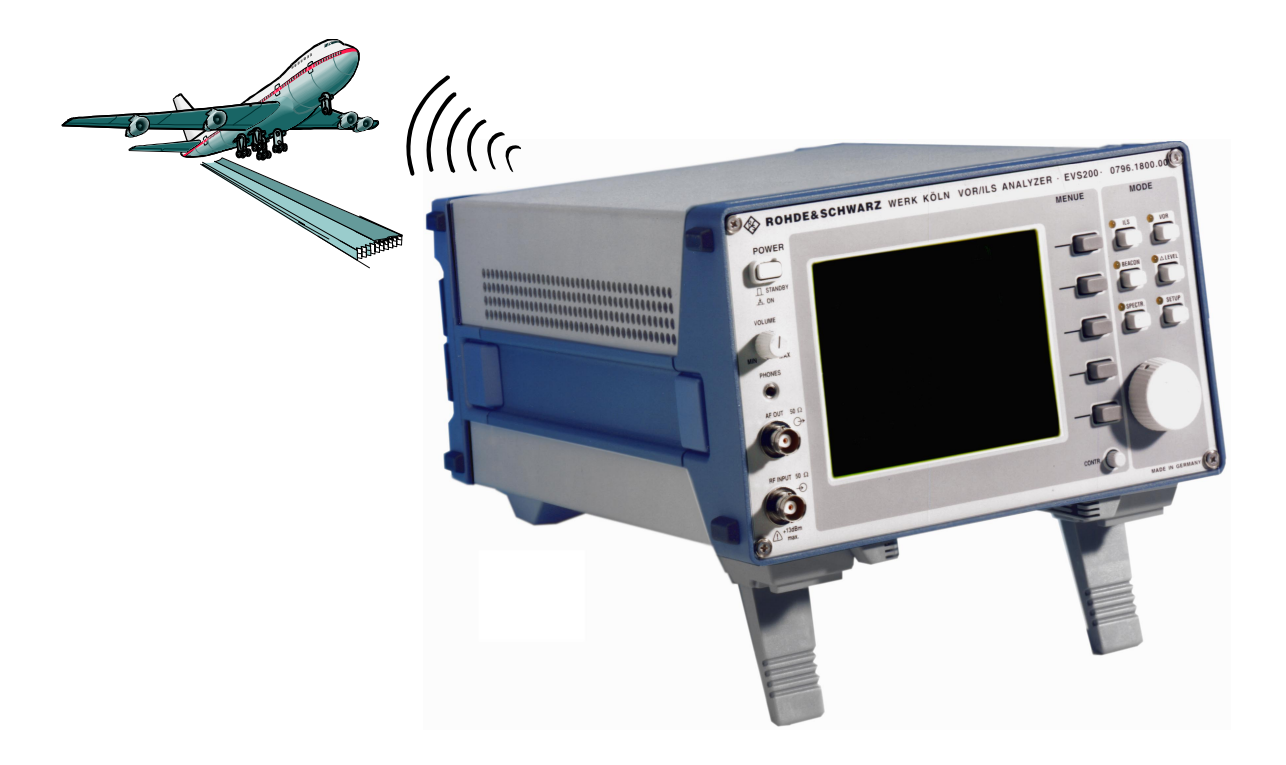

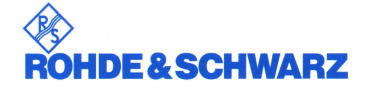

VOR/ILS Analyzer EVS200 Issue: 01.2002 Version: E8

©

Copying of this document as well as any other utilization and communication of its content are only admissible with the permission of the orginator or other authorized persons.

Any disregard will be prosecuted and is subject to restitution (UrhG, UWG, BGB). For the case a patent is issued or the design is officially registered all rights are reserved.

ROHDE & SCHWARZ GmbH & Co. KG Werk Köln D-51147 Köln · Graf-Zeppelin-Straße 18 Telefon: (02203) 49-0 · Int. +49220349-0 Telefax: (02203) 49-51364 Telex: 8874525 Printed in Federal Republic of Germany · Subject to change· Data without tolerances: order of magnitude only 0102

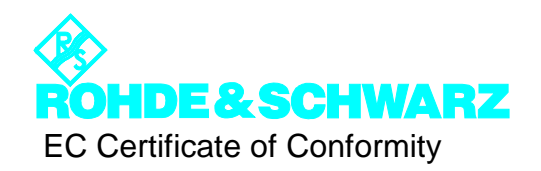

# CE

Certificate No.: 0201

This is to certify that

- Equipment type: **EVS200**
- Designation: VOR/ILS Analyzer
- Order No.: **796.1800.02**

complies with the provisions of the Directive of the Council of the European Union on the approximation of the laws of the Member States

- relating to electrical equipment for use within defined voltage limits (73/23/EEC revised by 93/68/EEC)
- relating to electromagnetic compatibility (89/336/EEC revised by 91/263/EEC, 92/31/EEC, 93/68/EEC)

Conformity is proven by compliance with the following standards:

- EN61010-1 : 1994 + A2 : 1996 + A2Ber : 1998 + Ber1 : 1998
- EN50081-1 : 1992
- EN50082-1 : 1992

Affixing the EC conformity mark as from 2002-01

ROHDE & SCHWARZ GmbH & Co. KG Werk Köln Graf-Zeppelin-Str. 18, D-51147 Cologne Quality management 5C-Q / Norres

Cologne, 2002-01-17

#### **Safety Instructions**

This unit has been designed and tested in accordance with the EC Certificate of Conformity and has left the manufacturer's plant in a condition fully complying with safety standards.

To maintain this condition and to ensure safe operation, the user must observe all instructions and warnings given in this operating manual.

#### Safety-related symbols used on equipment and documentation from R&S:

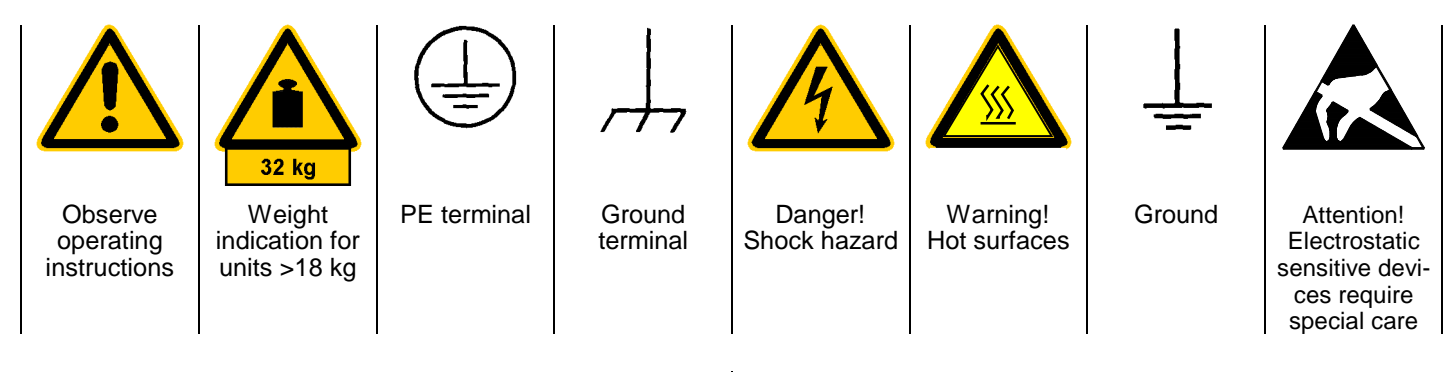

- The unit may be used only in the operating conditions and positions specified by the manufacturer. Unless otherwise agreed, the following applies to R&S products: Pollution severity 2, overvoltage category 2, IP degree of protection 2X, altitude max. 2000 m. The unit may be operated only from supply networks fused with max. 16 A.
   For measurements in circuits with voltages V<sub>rms</sub>
- For measurements in circuits with voltages V<sub>rms</sub> > 30 V, suitable measures should be taken to avoid any hazards.

(using, for example, appropriate measuring equipment, fusing, current limiting, electrical separation, insulation).

- 3. If the unit is to be permanently wired, the PE terminal of the unit must first be connected to the PE conductor on site before any other connections are made (installation and cabling of the unit to be performed only by qualified technical personnel).
- For permanently installed units without built-in fuses, circuit breakers or similar protective devices, the supply circuit must be fused such as to provide suitable protection for the users and equipment.
- Prior to switching on the unit, it must be ensured that the nominal voltage set on the unit matches the nominal voltage of the AC supply network.
   If a different voltage is to be set, the power fuse of the unit may have to be changed accordingly.
- Units of protection class I with disconnectible AC supply cable and appliance connector may be operated only from a power socket with earthing contact and with the PE conductor connected.

 It is not permissible to interrupt the PE conductor intentionally, neither in the incoming cable nor on the unit itself as this may cause the unit to become electrically hazardous.

Any extension lines or multiple socket outlets used must be checked for compliance with relevant safety standards at regular intervals.

8. If the unit has no power switch for disconnection from the AC supply, the plug of the connecting cable is regarded as the disconnecting device. In such cases it must be ensured that the power plug is easily reachable and accessible at all times (length of connecting cable approx. 2 m). Functional or electronic switches are not suitable for providing disconnection from the AC supply.

If units without power switches are integrated in racks or systems, a disconnecting device must be provided at system level.

9. Applicable local or national safety regulations and rules for the prevention of accidents must be observed in all work performed.

Prior to performing any work on the unit or opening the unit, the latter must be disconnected from the supply network.

Any adjustments, replacements of parts, maintenance or repair may be carried out only by authorized R&S technical personnel.

Only original parts may be used for replacing parts relevant to safety (eg power switches, power transformers, fuses). A safety test must be performed after each replacement of parts relevant to safety.

(visual inspection, PE conductor test, insulationresistance, leakage-current measurement, functional test).

continued overleaf

#### **Safety Instructions**

Ensure that the connections with information technology equipment comply with IEC950/EN60950.

11. Lithium batteries must not be exposed to high temperatures or fire.

Keep batteries away from children.

If the battery is replaced improperly, there is danger of explosion. Only replace the battery by R&S type (see spare part list)

Lithium batteries are suitable for environmentally-friendly disposal or specialized recycling. Dispose them into appropriate containers, only.

Do not short-circuit the battery.

- 12. Equipment returned or sent in for repair must be packed in the original packing or in packing with electrostatic and mechanical protection.
- 13. Electrostatics via the connectors may damage the equipment. For the safe handling and operation of the equipment, appropriate measures against electrostatics should be implemented.
- 14. Any additional safety instructions given in this manual are also to be observed.

Contents

## **Contents**

| <u>Chapter</u> |                                                                                                    | <u>Page</u>                    |
|----------------|----------------------------------------------------------------------------------------------------|--------------------------------|
| 1.             | Operator Information                                                                                                    |                                |
|                | - Important operator information                                                                                                    | 1                              |
|                | - Unpacking                                                                                                    | 2                              |
|                | - Application of the unit                                                                                                    | 3                              |
|                | - Characteristics of the unit                                                                                                    | 4                              |
|                | - Unit layout frontview                                                                                                    | 5                              |
|                | - Unit layout rearview                                                                                                    | 6                              |
| 2.             | Preparation for Operation                                                                                                    |                                |
|                | - Placing the unit                                                                                                    | 7                              |
|                | - Mains operation<br>- Mains connection                                                                                                    | <b>7</b><br>7                  |
|                | <ul> <li>DC connection</li> <li>Assembling the FO Cable Jack</li> <li>Finishing and connection to the Vehicle Board Supply</li> </ul>                                                | <b>8</b><br>8<br>8             |
|                | <ul> <li>Connection of Signal/Control Inputs/Outputs</li> <li>Antenna connection</li> <li>AF OUT</li> <li>RS-232-Interface</li> <li>External AF input</li> <li>DSP output</li> </ul> | <b>9</b><br>9<br>9<br>10<br>10 |
| 3.             | Operation                                                                                                    |                                |
|                | - Switch On/switch Off the unit at mains supply                                                                                                    | 11                             |
|                | - Switch On/switch Off the unit at VDC supply                                                                                                    | 11                             |
|                | - Switch on procedure                                                                                                    | 11                             |
|                | - Selftest (BITE)                                                                                                    | 12                             |
|                | - Battery operation                                                                                                    | 12                             |
|                | <ul> <li>Operation of the unit</li> <li>General operating instructions of the VOR/ILS Analyzer EVS200</li> </ul>                                                                     | <b>13</b><br>13                |

- SETUP-Mode -
  - Operating instructions of SETUP-Mode

13

14

15

VOR/ILS Analyzer EVS200

<u>Chapter</u>

| XY - |      |            |     |
|------|------|------------|-----|
| ROH  | DE&S | <b>CHW</b> | ARZ |

| Contents |
|----------|

| Page |
|------|
|      |

| <ul> <li>ILS-Mode <ul> <li>Operating instructions of ILS-Mode</li> <li>Operating instructions of Y / t setup menu</li> <li>Operating instructions of STORE DDM menu</li> <li>Signal parameters on ILS Display</li> </ul> </li> <li>VOR-Mode <ul> <li>Operating instructions of VOR-Mode</li> <li>Signal parameters on VOR Display</li> </ul> </li> <li>BEACON-Mode <ul> <li>Operating instructions of BEACON-Mode</li> <li>Signal parameters on BEACON Display</li> </ul> </li> <li>A LEVEL-Mode <ul> <li>Operating instructions of Δ Level-Mode</li> <li>Storing and recalling reference levels</li> <li>Signal parameters on Δ Level Display</li> </ul> </li> </ul> | <ul> <li>16</li> <li>16</li> <li>17</li> <li>18</li> <li>20</li> <li>21</li> <li>21</li> <li>22</li> <li>23</li> <li>23</li> <li>24</li> <li>25</li> <li>26</li> <li>28</li> <li>29</li> </ul> |
|----------------------------------------------------------------------------------------------------|----------------------------------------------------------------------------------------------------|
| <ul> <li>Operating instructions of Spectrum-Mode</li> </ul>                                                                                                    | 29                                                                                                    |
| - RS-232-Interface operation                                                                                                    | 30                                                                                                    |
| - COM-Parameter                                                                                                    | 30                                                                                                    |
| - Handshake                                                                                                    | 30                                                                                                    |
| - Control commands                                                                                                    | 30                                                                                                    |
| - Mode related control commands                                                                                                    | 31                                                                                                    |
| - ILS-Mode                                                                                                    | 35<br>35                                                                                                    |
| - VOR-Mode                                                                                                    | 44                                                                                                    |
| - A Level-Mode                                                                                                    | 49                                                                                                    |
| - Beacon-Mode                                                                                                    | 50                                                                                                    |

## 4. Interfaces

| - Antenna input                             | 53 |
|---------------------------------------------|----|
| - AF output                                 | 53 |
| - Headphone connection                      | 53 |
| - XY-Tracer connection                      | 53 |
| - External AF input                         | 54 |
| - RS-232-Interface                          | 54 |
| <ul> <li>External VDC connection</li> </ul> | 54 |
| - Mains connection                          | 54 |

| VOR/IL        | S Analyzer EVS200                                                                                              | <b>RÖHDE&amp;SCHWARZ</b> |
|---------------|----------------------------------------------------------------------------------------------------|--------------------------|
|               |                                                                                                    | Contents                 |
| <u>Chapte</u> | er in the second second second second second second second second second second second second second second se | <u>Page</u>              |
| 5.            | Service                                                                                                    |                          |
|               | - Service<br>- Warranty                                                                                        | 55<br>55                 |
| 6.            | Technical Specification                                                                                        |                          |
|               | - Technical data                                                                                               | 56                       |
|               | - General data                                                                                                 | 58                       |
|               | - Accessories                                                                                                  | 59                       |

## **Important operator information**

The symbols used in this description have the following meaning.

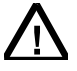

Attention: increased vigilance!

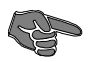

Indexfinger: indicates important details

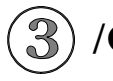

Workstep, alphanumeric sequence definition of a workstep!

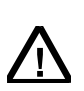

Before connecting the unit to a vehicle's 12-VDC board supply, pay attention that the battery's negative pole is connected to ground (GROUND ⊕) of the vehicle!

Finishing and connection of the auxiliary FO cable jack is described in chapter "VDC connection" in section 2 "Preparation for Operating".

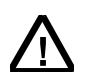

Whilst time of warranty a defective internal battery (option) may only be changed by Rohde & Schwarz service personnel!

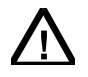

Also after the warranty time it is recommended that only specialists change the internal battery.

## <u>Unpacking</u>

- 1. Unpack the VOR/ILS Analyzer EVS200.
- 2. Remove the protective covers.
- 3. Inspect the unit for evident damage (visual check).
- 4. Check the auxiliary accessory!
  - FO-cabel jack (0018.6700.00)
  - power cable
  - operating instructions (0798.1988.12-07)

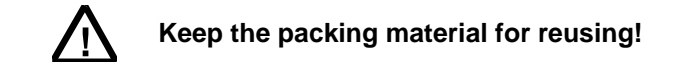

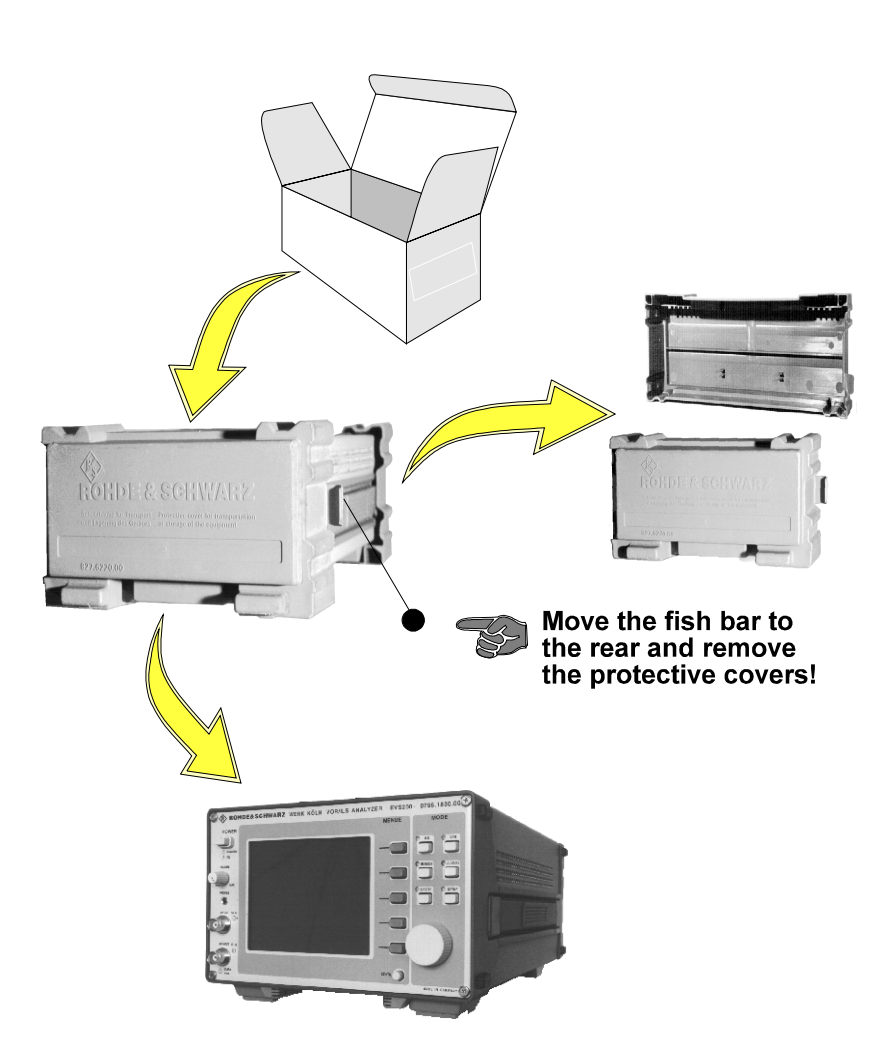

108 to 118 MHz

320 to 340 MHz

75 MHz

75 MHz

75 MHz

## Application of the unit

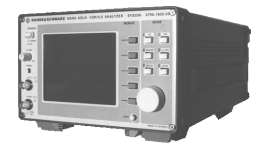

The **VOR/ILS Analyzer EVS200** is used for checking terrestrial radio navigation facilities at airports. Following components of ILS- and VOR-systems can be checked:

- approach to land ILS (Instrument Landing System)
  - direction localizer LLZ (Localizer)
  - **glideslope system GS (Glideslope)**
  - OM (Outer Marker)
  - MM (Middle Marker)
  - □ IM (Inner Marker)
- short and medium range navigation
  - UNCR (VHF Omni Range) omnidirectional beacon 108 to 118 MHz

The following measurements can be carried out:

- DDM (indication also in  $1 / \mu A / \%$ ), SDM, modulation factor
- absolute level
- $\Box \qquad \text{delta level } (\Delta \text{ level})$
- VOR parameter
- □ ILS parameter
- 75-MHz beacon parameter

Ranges for measurements are e.g:

- dynamic runway surveying (limited through high measurement speed (90 measurements/s))
- static distant field surveying
- function monitoring of transmitting field stations with data tele-transmitting
- Surveying of transmitting antenna characteristics through "Δlevel-mode"
- Clearance & Glidepath (common parameter analysis **without** disconnecting the transmitting station)
- measuring and evaluating of corresponding parameters at high interference intensity

Due to versatile power supply facilities the **VOR/ILS Analyzer EVS200** is suitable for operation in field (battery supply), in vehicles (12-V board supply), and in the lab (AC supply). Among others it is possible to remote control the unit via the RS-232-Interface and recalling all obtained data. Further more the corresponding parameters of the DSP can be taken at the multifunction output (DSP OUT) for further analysis (e.g. XY-tracer).

#### VOR/ILS Analyzer EVS200

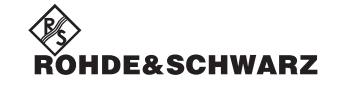

Chapter 1: Operator Information

## **Characteristics of the unit**

Remarkable characteristics of the VOR/ILS Analyzer EVS200 are:

- high accuracy
- easy handling
- low power consumption
- very compact and light design for mobile operation
- □ battery operation (option) for mobile operation
- external DC operation for mobile operation
- remote control through RS-232-Interface
- selftest facility (BITE)
- digital signal processing (DSP) on ILS and VOR analysys
- high rapidity of measurement (ILS = **90** measurements/s)
- immediately display of all measurement data
- DDM-/SDM-measurements
- $\Box$  calibration of Y / t recorder (DDM = 0)
- $\Box$   $\Delta$  level measurements (4 reference levels can be stored)
- installed loudspeaker and headphone output
- suitable for 19" rack assembly

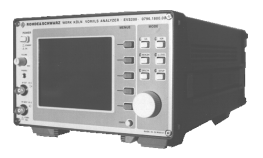

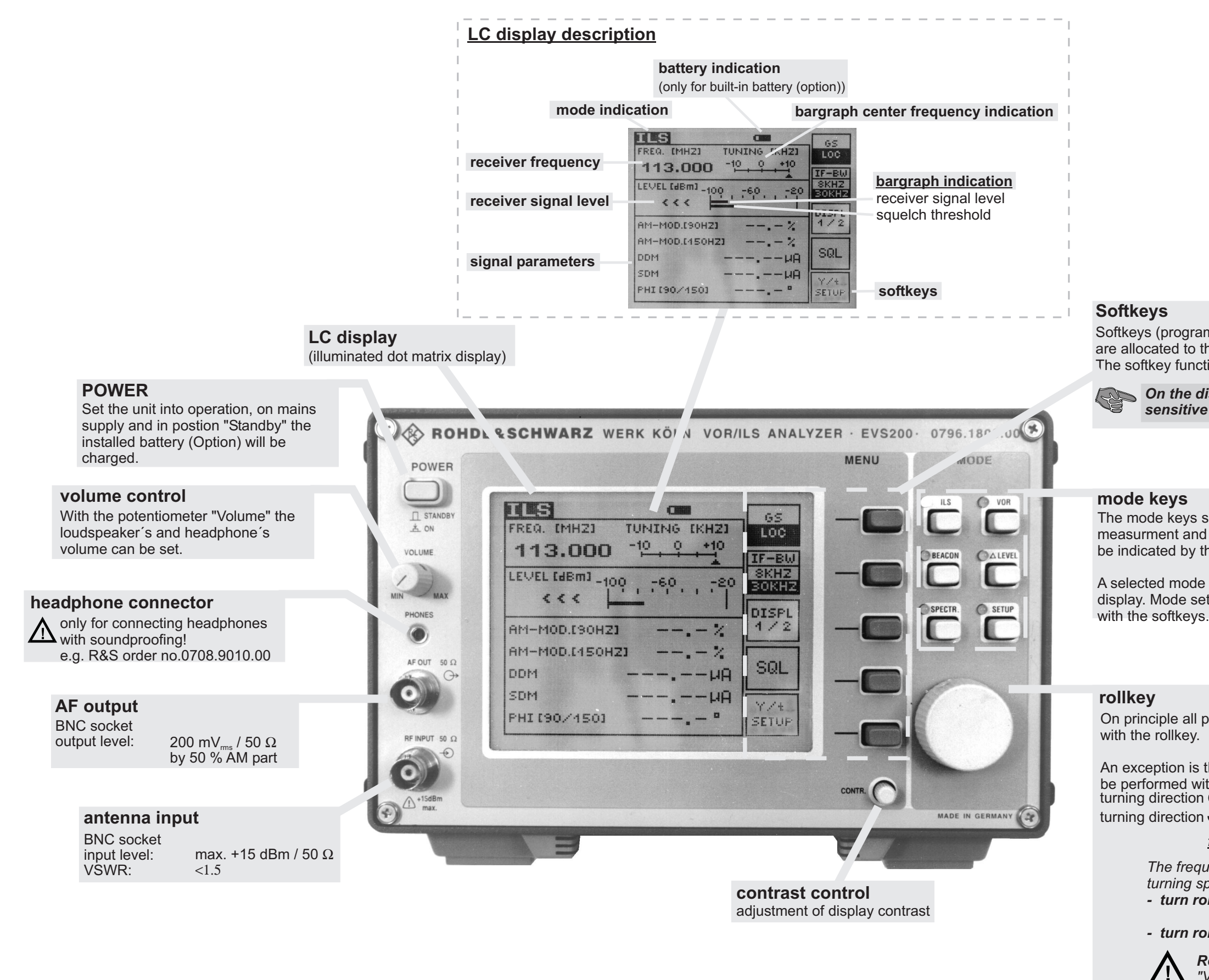

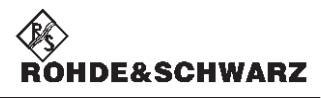

## Unit layout frontview

Softkeys (program dependent functional keys) are allocated to the conforming operation mode. The softkey function is indicated on the display.

On the display all active modes are sensitive (grey background)!

The mode keys select the corresponding measurment and setting mode which will be indicated by the yellow LED.

A selected mode will be indicated on the display. Mode settings will be performed

On principle all possible menu settings will be performed

An exception is the "Setup-Menu" where settings must be performed with the designated softkeys.. turning direction C for increasing values turning direction  $\circ$  for decreasing values

#### frequency setting

The frequency changes depending on the rollkey's turning speed in following steps: - turn rollkey slow  $\Rightarrow$  5-kHz-steps (depending upon the setup-settings)

- turn rollkey fast  $\Rightarrow$  100-kHz-steps

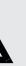

Rollkey operation is only possible when "VAR-LOCK" function is switched off!

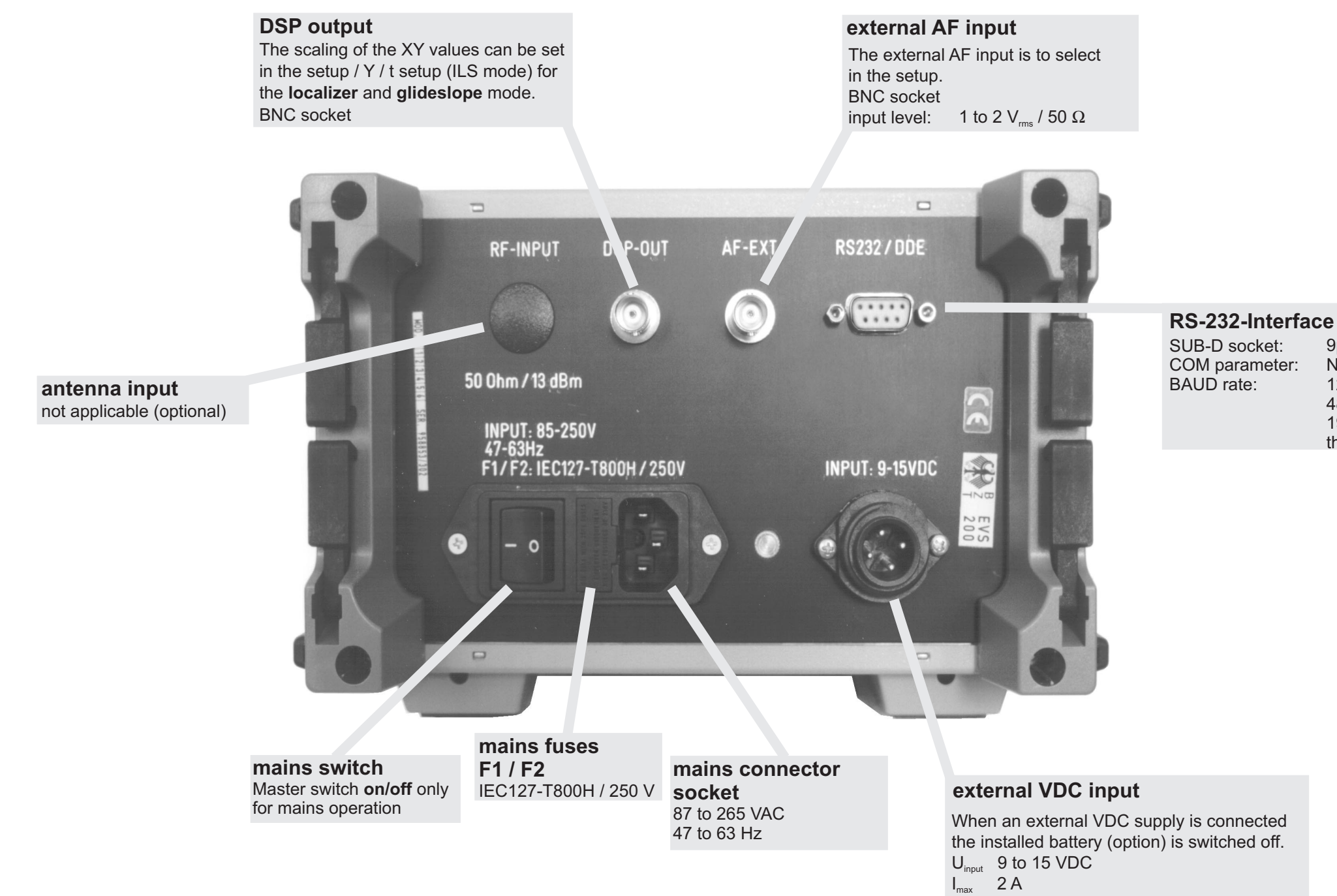

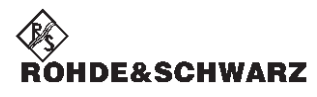

Unit layout rearview

| akot:  | 9pole               |
|--------|---------------------|
| JNEL.  | apole               |
| meter: | N81                 |
| :      | 1200, 2400,         |
|        | 4800, 9600,         |
|        | 19200 adjustable in |
|        | the setup           |

#### Preparation for operation

#### Placing the unit

The **VOR/ILS Analyzer EVS200** can be operated in any position without reduction in its function. Even shocks during normal transportation or on mobile operation don't reduce its function.

The unit works at ambient temperatures of -5 to +40°C.

#### Mains operation

#### Safety Rules

The **VOR/ILS Analyzer EVS200** meets the safety rules in agreement with VDE 0411 and VDE 0804 of safety class I. In agreement with safety class I all mains circuitry must be insulated and the requirement is a good conductive and durable together and ground wire connection of all touchable, conductive parts of the unit which can directly be alive in case of a failure.

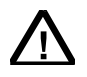

Mains connector (earthed plug) put only into a protective contact socket. If there is a connector it must durable be connected with a ground wire. The ground wire must not be insulated.

#### Mains connection

Connect the **VOR/ILS Analyzer EVS200** with the supplied power cord to the AC supply (87 to 265 VAC / 47 to 63 Hz or corresponding to the technical data).

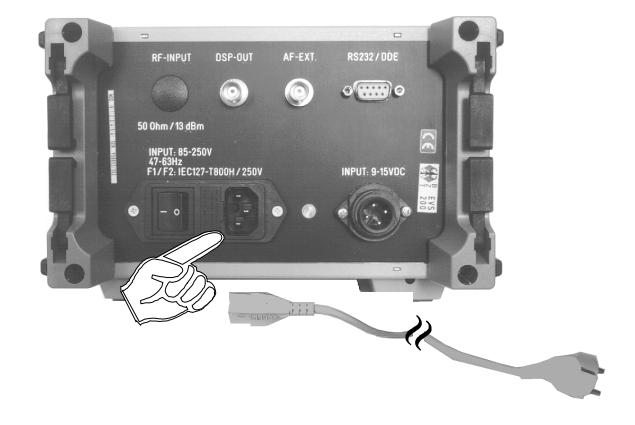

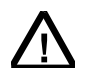

If the unit shall be connected to another AC supply the corresponding safety rules must be observed!

#### **DC** connection

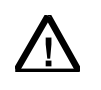

Only connect the unit when the minus pole of the battery is connected to vehicles ground (GROUND ⊕)! input voltage: 9 to 15 VDC

#### Assembling the FO Cable Jack

Finish the supplied FO cable jack (0018.6700) as following with commercial PVC cables.

#### cable specification

#### FO cable jack

PVC wiring performance according VDE 0281 wire cross section **1.0 mm**<sup>2</sup> or more colour **RED** for +VDC colour **BLUE** for ground(⊕)

Pin connection of the FO cable jack

order no.: 0018.6700

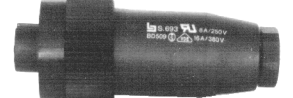

Assembling the FO cable jack

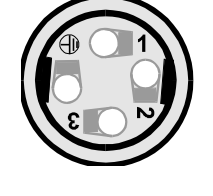

PIN 1 - +12 VDC PIN 2 - nc PIN 3 - Ground PIN 4 - Ground ⊕

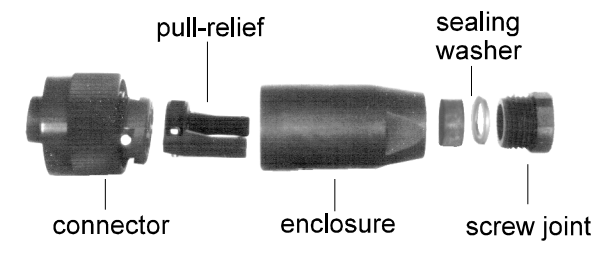

#### Finishing and connection to the Vehicle Board Supply

• Strip the cable end ca. 8 mm and mount multicore.

Draw the cable through the enclosure and connect it according to the above pin connection of the FO cable jack.

Fit the pull-relief and assemble the FO cable jack.

Connect the cable to the vehicle board supply.

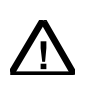

When connecting the finished cable to the 12-VDC vehicle board supply there is to perform a protection by a cable fuse (T2.0 A) or a fuse on board!

Connect and lock the FO cable jack in the VDC input at the rear of the unit.

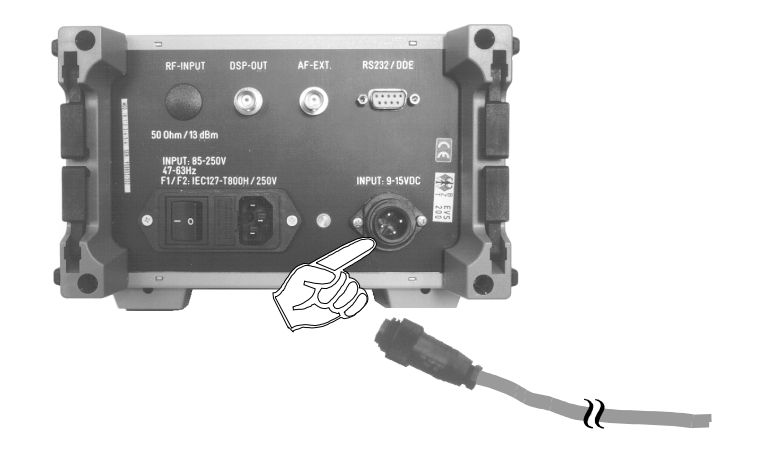

#### **Connection of Signal/Control Inputs/Outputs**

#### Antenna connection

Via the **RF INPUT** at the frontside the **VOR/ILS Analyzer EVS200** can be connected with a receiver antenna which agrees to frequency range.

As an option a RF input at the unit's rear side is possible.

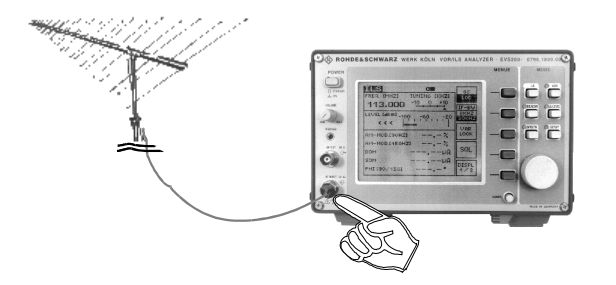

#### <u>AF OUT</u>

Via the AF OUT at the frontside the demodulated AF signal will be output.

| 0 | AF signal | bandwidth:    | 300 Hz to 4 kHz                                          |      |
|---|-----------|---------------|----------------------------------------------------------|------|
|   |           | output level: | approx.: 200 mV <sub>rms</sub> / 50 $\Omega$ / by 50% AM | part |

#### e.g. **VOR/ILS Analyzer** $\Rightarrow$ oscilloscope

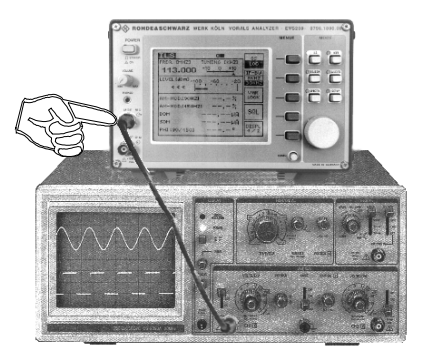

#### **RS-232-Interface**

Via the **RS-232-Interface** at the rearside all essential unit functions of the **VOR/ILS Analyzer EVS200** can be remote controlled with a PC terminal. For that purpose the unit can be operated with commercial terminal programs (e.g. Telix, Procomm, etc.)

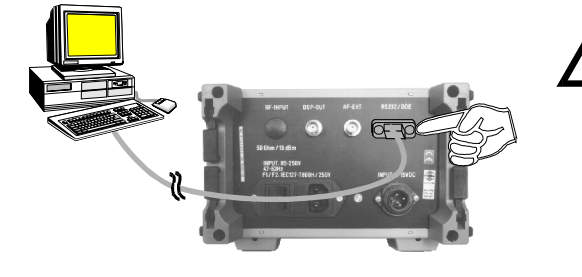

The **baud rate** is factory preset at **19200 baud**.

The **baud rate setting** is described in section Operation "Setup-Mode" on page 14.

Operation of **RS-232-Interface** is described up from page 30.

#### External AF input

Via the **AF input** (AF-EXT) at the rear side the unit can be fed with an AF signal for further analysis of typical AF parameters (e.g. level, frequency). This is very applicable for receivers which cannot perform AF analysis.

input level: approx.: 1 to 2  $V_{rms}$  / 50  $\Omega$ e.g. **VOR/ILS Analyzer**  $\Rightarrow$  external receiver

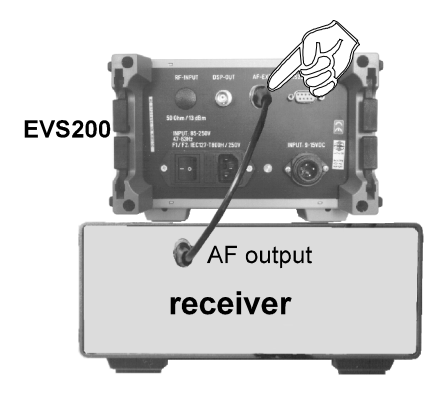

Connection **AF**-EXT of the VOR/ILS Analyzer EVS200 with the AF output of an external receiver

#### DSP output

On the DSP-OUT at the rearside e.g. a XY-tracer can be connected. The scaling of the XY values can be set for any mode (localizer/glideslope) in the setup (DDM Y / t-RANGE) or in ILS-Mode (Y / t-SETUP).

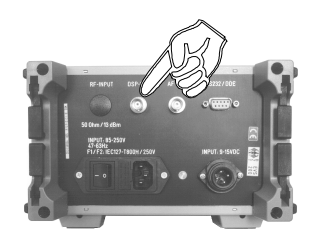

output signals in VOR- and ILS-Mode:

|           | ILS-Mode                                              | VOR-Mode                            |
|-----------|-------------------------------------------------------|-------------------------------------|
| Display 1 | normalized DDM-values<br>(DC-voltage)<br>Range 1 to 4 | no output                           |
| Display 2 | voice-frequency<br>(300 to 3000 Hz)                   | voice-frequency<br>(300 to 3000 Hz) |

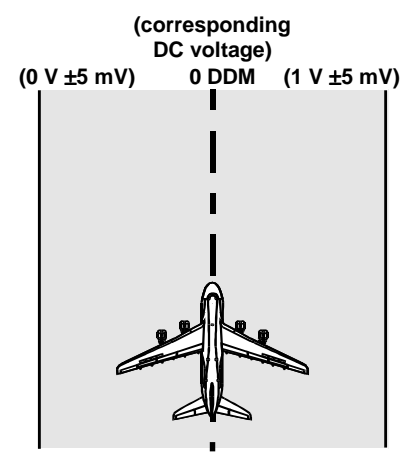

scaling in the setup:

|         | Localizer                       | Glideslope                     |
|---------|---------------------------------|--------------------------------|
| Range 1 | 0.0 ±25%<br>全 0 ±0.25 DDM       | 0.0 ±50%<br>≙ 0.0 ±0.5 DDM     |
| Range 2 | 0.0 ±2.5%<br>≙ 0 ±0.025 DDM     | 0.0 ±5%<br>≙ 0.0 ±0.05 DDM     |
| Range 3 | 0.0 ±2.58%<br>≙ 0.0 ±0.0258 DDM | 8.75 ±5%<br>≙ 0.0875 ±0.05 DDM |
| Range 4 | 0.0 ±50%<br>≙ 0.0 ±0.5 DDM      | 17.5 +5%<br>≙ 0.175 +0.05 DDM  |

## **Operation**

Switch On/switch Off the unit at mains supply

• With the mains switch at the rearside switch the unit **on** or **off**.

With the switch "**POWER**" at the front side switch the unit **on** or "**STANDBY**".

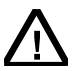

On switch position "STANDBY" the installed battery (option) will be charged. Details see item "Battery Operation" (page 12).

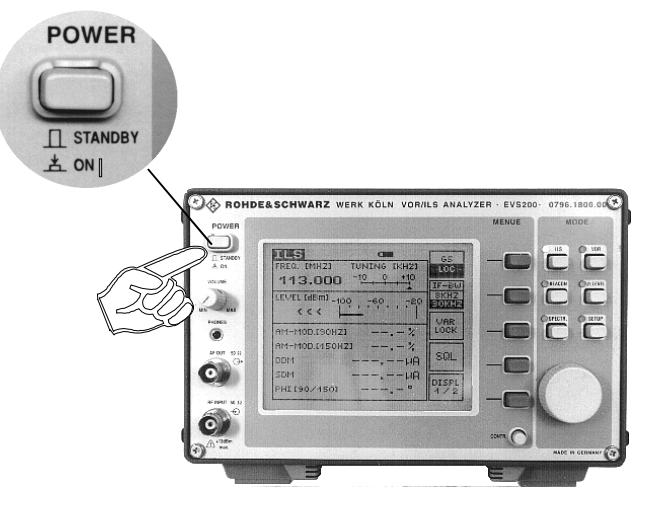

#### Switch On/switch Off the unit at VDC supply

When the unit is supplied from the **installed battery** (option) or through the **external DC input** it must be switched **on** or to **"STANDBY"** only with the Switch **"POWER"** at the frontside.

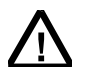

On external DC supply of the unit the installed battery (option) will not be charged!

#### Switch on procedure

During the switch on procedure the **VOR/ILS Analyzer EVS200** performs a selftest (BITE). The tested functions are indicated with "OK". This test takes approx. 5 s. After that automatically it is switched over to the startup mode which was set in the setup.

> Because of the displayed battery voltage (U BATT) it is possible to value the charging state of the installed battery (option).

**Malfunctions** of the BITE will be indicated by "**FAIL**". In that case the unit does not switch over to the startup mode (see also item "Selftest").

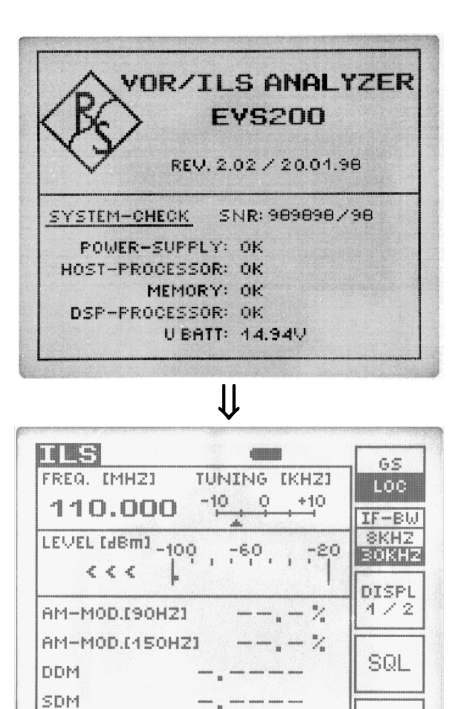

PHI [90/450]

MORE

Chapter 3: Operation

#### Selftest (BITE)

The selftest checks:

all operating voltages, host processor, memory, DSP processor.

In case of an error the determined functional unit will be indicated with a "FAIL". If the internal operating voltages totally fail or if they deviate extraordinary from the tolerances a selftest cannot be carried out.

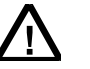

Error:

In case of an error the unit generally should be switched off and after a few seconds it schould be switched on again. If the error message is displayed again it is recommended to send the unit to the service, corresponding to Chapter 5 (Service).

#### **Battery operation**

The battery operation of the **VOR/ILS Analyzer EVS200** is an optional component. It is always possible to retrofit the unit with this mode.

The unit automatically goes into battery operation when the external power supply (DC/AC) is switched or cut off. The battery operation is indicated on the display by the battery symbol ( $\frown$ ) in each mode.

| BESICON    |              |     |
|------------|--------------|-----|
| REQ. [MHZ] | TUNING (KHZ) | 1 – |
| 75.000     | -10 0 +10    | -   |

The operation time is >100 minutes (max. brightness) or >150 minutes (at average brightness) with a completely charged battery.

The charging state can be seen from the battery symbol on the display:

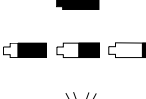

100% battery power

approx. 75 to 25% battery power

flashing symbol, approx. only **5** minutes operation is ensured. Battery must be charged.

The battery will be charged on **AC operation** (as well during operation as on "STANDBY") and should take at least **12 hours** (charging time).

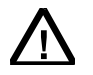

After 4 to 5 years or when defect the battery must be changed according to Chapter 5 "Service".

#### **Operation of the unit**

Because of the many universal measuring functions of the VOR/ILS Analyzer EVS200 the operation has to be carried out according to the following instructions. Basically all measurement parameter settings are realized through **softkeys** and the **mode keys**. An activated **mode** is shown by a luminous LED (beside the belonging mode key). All important signal parameters are analyzed by the **DSP** (digital signal processor) and indicated on the display. Due to the variety of the analyzed parameters the indication in the **ILS** and **VOR** mode is subdivided into two display parts ("**DISPL 1/2**" and **DISPL 2/2**").

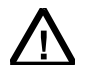

The RS-232-Interface operation of the VOR/ILS Analyzer EVS200 is described in section "Operating the VOR/ILS ANALYZER EVS200 via RS-232-Interface"

#### General operating instructions of the VOR/ILS Analyzer EVS200

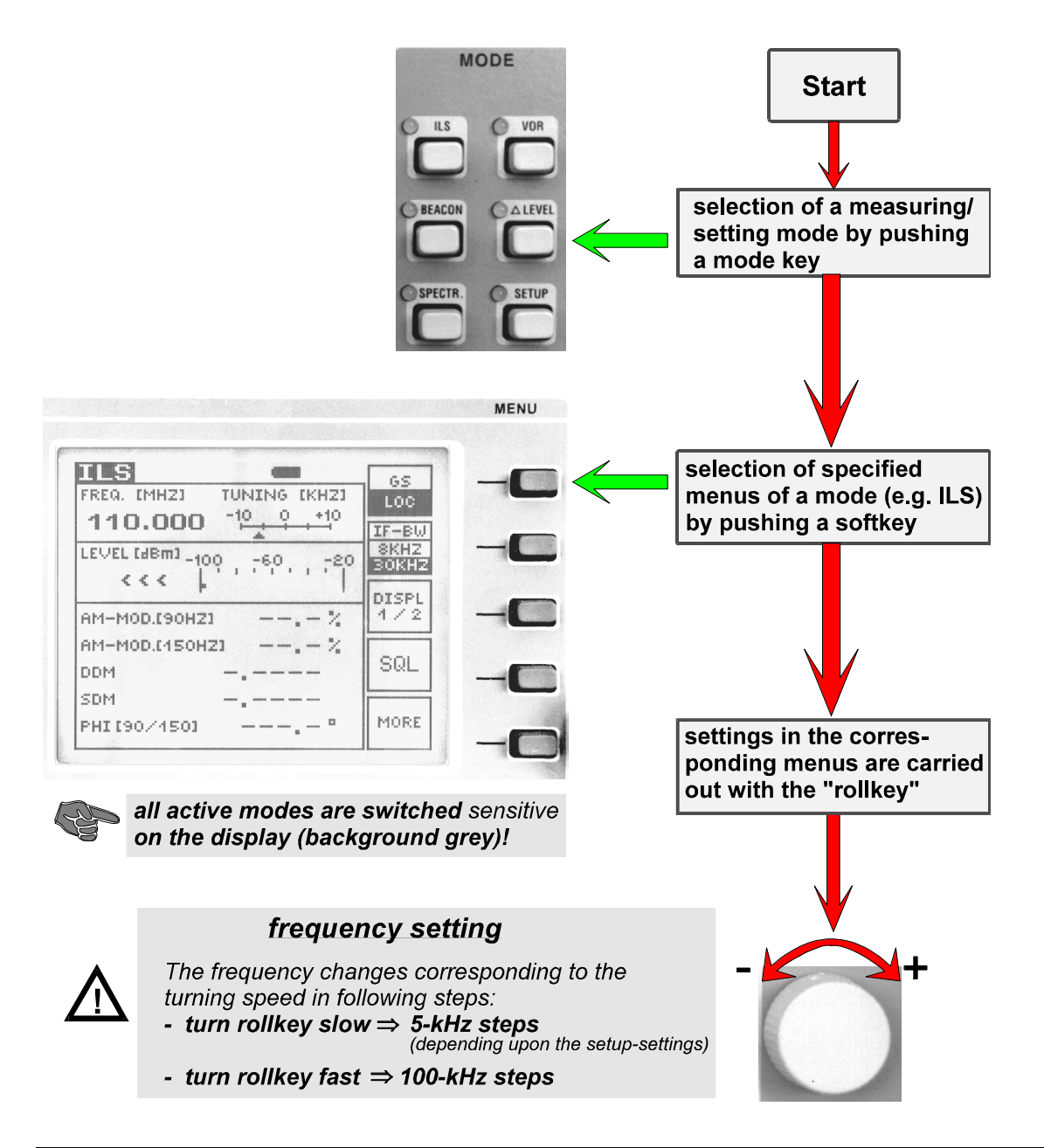

#### SETUP-Mode

In the following table all possible parameters are listed and its functions are described. Furthermore all possible setting values per parameter are shown. Next a sequence chart of the operating instructions in the **SETUP** mode is following.

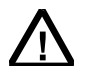

#### Changes in the SETUP can be saved with the softkey "SAVE".

| parameter                                                                                                    | description                                                                                | setting value                                                                    |  |
|----------------------------------------------------------------------------------------------------|--------------------------------------------------------------------------------------------|----------------------------------------------------------------------------------|--|
| RS232 BAUDRATE                                                                                                    | baud rate setting                                                                          | 1200, 2400, 4800,<br>9600, 19200                                                 |  |
| VOR ANGLE-RESOLUTION                                                                                                    | BEARING-angle resolution                                                                   | 0,01° / 0,05°                                                                    |  |
| DDM/SDM AVG-FACTOR                                                                                                    | factor for determining the number of measurements which form the arithmetical average      | 1, 2, 4, 8, 16, 32, 64                                                           |  |
| DDM Y / t-RANGE [LOC]                                                                                                    | XY value scaling in <b>localizer</b> mode at DSP-OUT (refer to page 10 <b>DSP output</b> ) | RNG.1 to RNG.4                                                                   |  |
| DDM Y / t-RANGE [GS]                                                                                                    | XY value scaling in <b>glideslope</b> mode at DSP-OUT (refer to page 10)                   | RNG.1 to RNG.4                                                                   |  |
| AF-INPUT-SOURCE                                                                                                    | AF selection for valuation                                                                 | INT = internal AF<br>EXT = external AF<br>via AF-EXT-input                       |  |
| STARTUP mode                                                                                                    | startup mode setting at switching on the unit                                              | VOR(VOR mode)ILS(ILS mode)BCN(Beacon mode)SPEC(Spectrum mode)LEVEL(Δ level mode) |  |
| SQUELCH                                                                                                    | on/off switching squelch                                                                   | ON / OFF                                                                         |  |
| <ul> <li>Setting valid for:</li> <li>Δ level mode</li> <li>ILS mode</li> <li>VOR mode</li> <li>When the setting is "ON" an automatical quiet tuning is performed as soon as the threshold level &lt; the receiver level is.</li> </ul> |                                                                                            |                                                                                  |  |
| DISPLAY ILLUM                                                                                                    | display brightness setting                                                                 | $OFF \Leftarrow 1 \text{ to } 6 \Rightarrow MAX$                                 |  |
| DDM/SDM DIMENSIONS                                                                                                    | value of DDM/SDM indication                                                                | μA / % / 1<br>(1= value without dimension)                                       |  |
| DISPLAY-INTERVALL indication interval time setting is only valid for display indi- cation. <u>1 to 8</u> approx. 0.4 s to approx. 1.8 s                                                                                                |                                                                                            | 1 to 8                                                                           |  |
| TUNING-STEP                                                                                                    | tuning step rate setting                                                                   | 5/25/50/100 (KHZ)                                                                |  |

Chapter 3: Operation

#### **Operating instructions of SETUP-Mode**

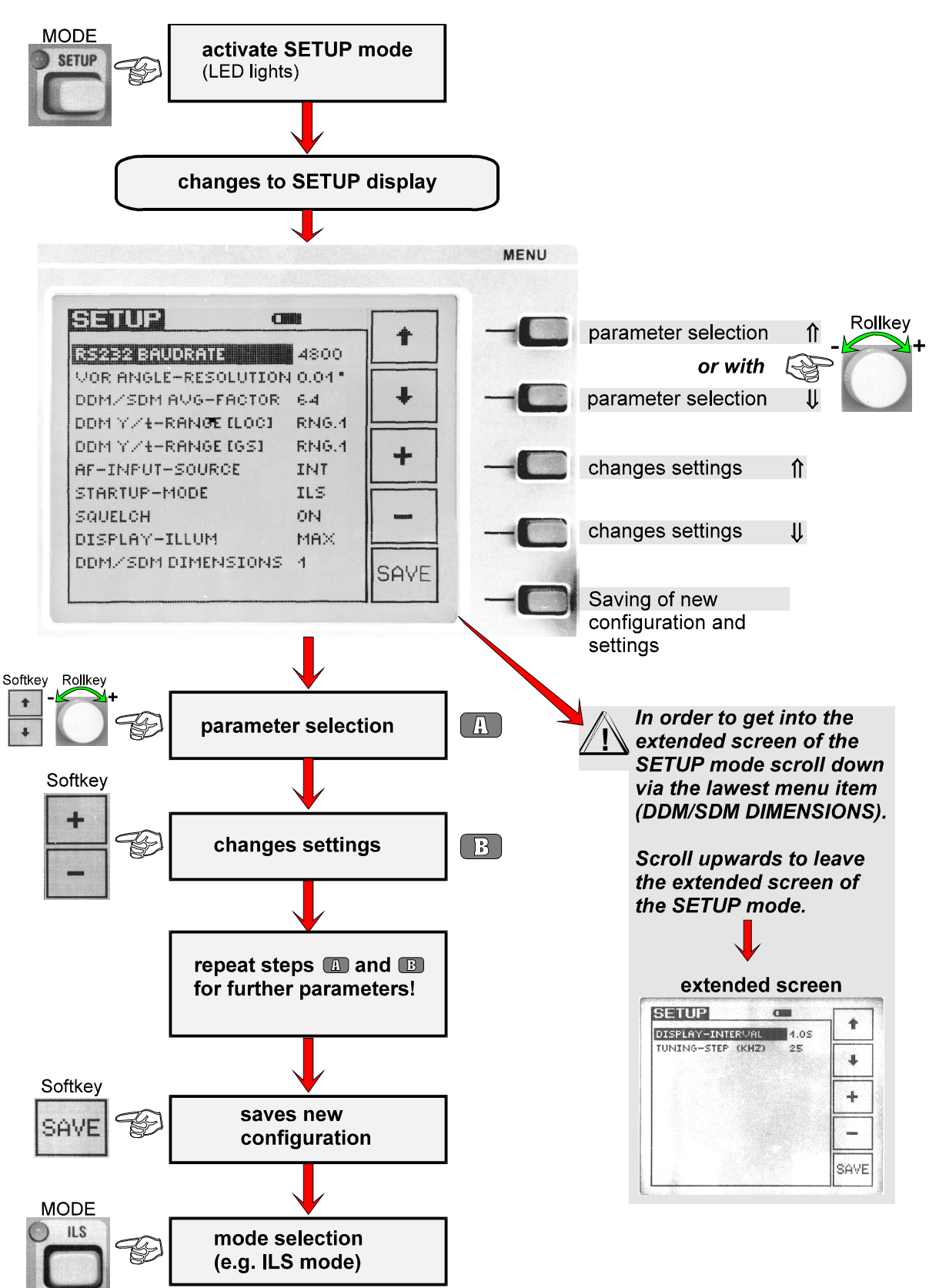

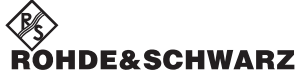

Chapter 3: Operation

### ILS-Mode

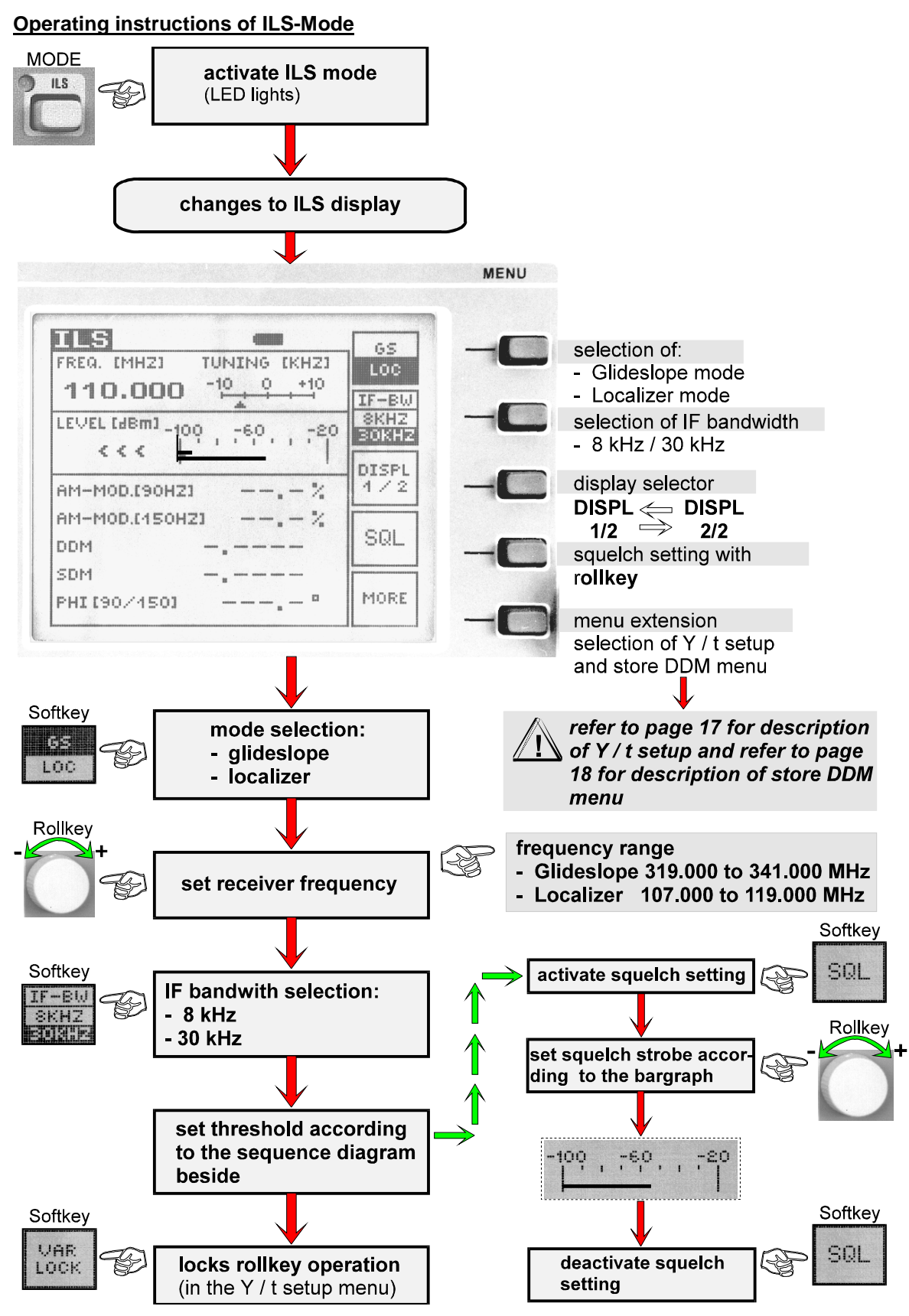

SCHWARZ

Chapter 3: Operation

#### Operating instructions of Y /t setup menu

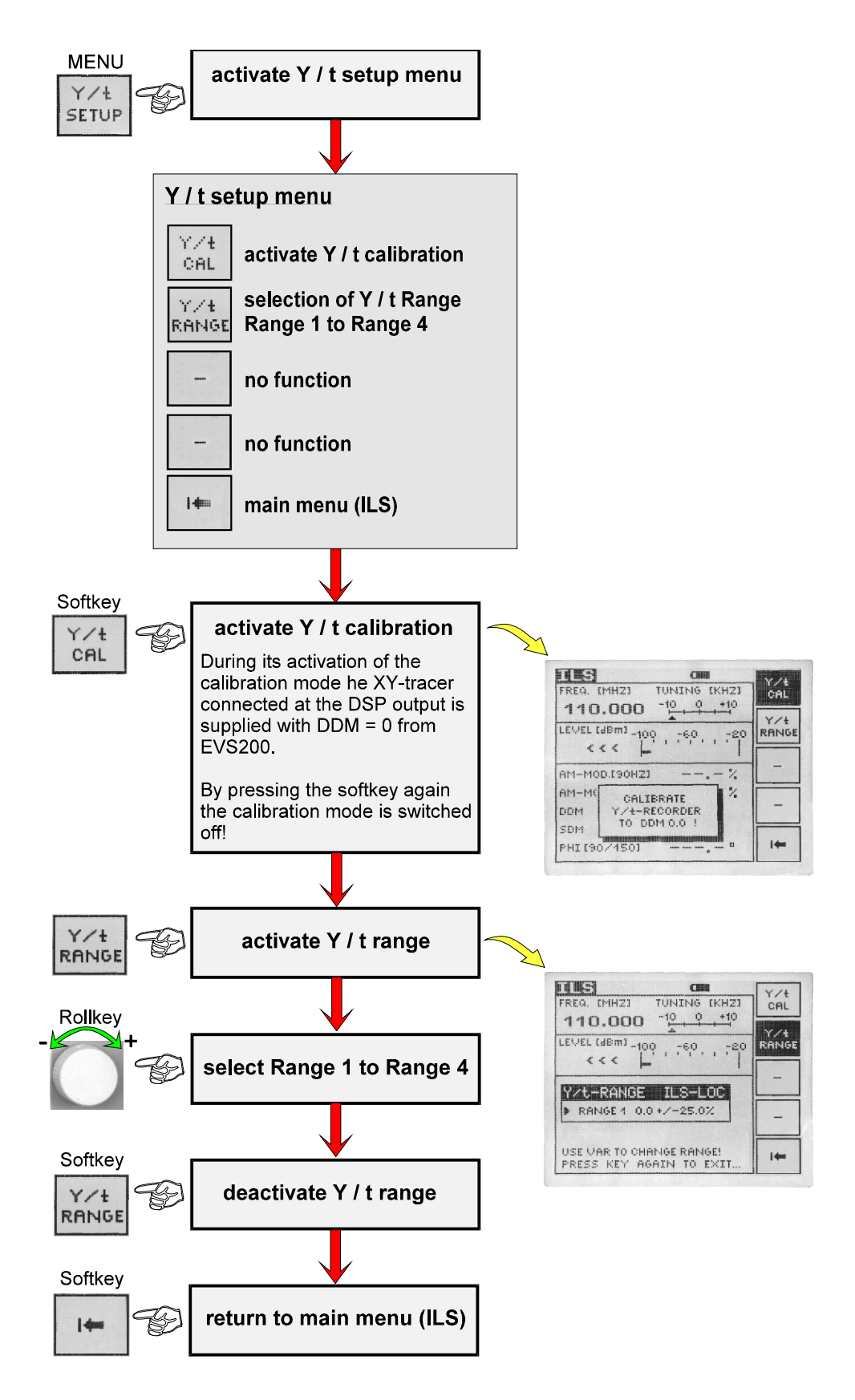

Chapter 3: Operation

#### **Operating instructions of STORE DDM menu**

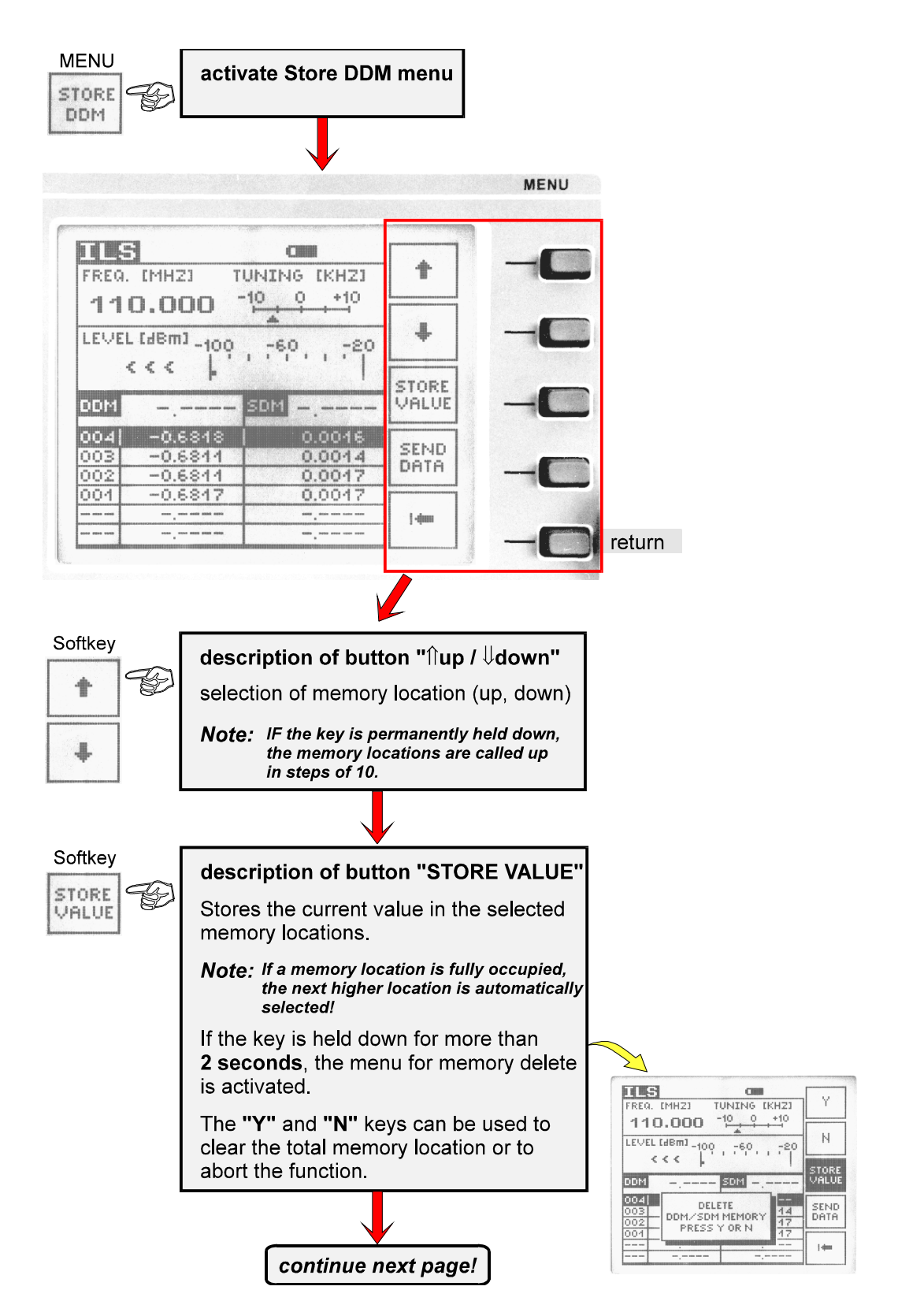

**Chapter 3: Operation** 

Softkey SEND DATA

#### description of button "SEND DATA"

This key is used to transfer the complete memory contents (location 1 to 120, DDM and SDM results) in EXCEL format to a PC connected via the RS-232-Interface.

**Note:** The memory location data are transferred according to the following table. Each data element is separated by a semicolon.

The data of all memory locations (location 1 to 120; DDM; SDM) are transferred.

| ¥                           |            |            |
|-----------------------------|------------|------------|
| Memory location number      | Memory loc | ation data |
|                             | DDM        | SDM        |
| 001                         | -0,4000    | 0,4000     |
| •                           | •          | •          |
| •                           | •          | •          |
| •                           | •          | ٠          |
| 120                         | -0,3990    | 0,2700     |
| example: 001;-0,4000;0,4000 |            |            |

Chapter 3: Operation

## Signal parameters on ILS display

Following signal parameters are indicated on the display:

|                   | display indication | description                                                                                                    | measuring value                    |
|-------------------|--------------------|----------------------------------------------------------------------------------------------------|------------------------------------|
|                   | FREQ. (MHZ)        | receiver frequency in MHz (numerical) and bargraph center frequency indication in kHz                                 | MHz                                |
|                   | LEVEL (dBm)        | receiver signal in dBm (numerical) and<br>bargraph indication (the lower bargraph<br>shows the set squelch threshold) | dBm                                |
| DISPL 1/2         | AM-MOD.(90HZ)      | AM modulation depth (90 Hz)                                                                                           | %                                  |
|                   | AM-MOD.(150HZ)     | AM modulation depth (150 Hz)                                                                                          | %                                  |
|                   | DDM                | differences in depth of modulation                                                                                    | DDM-value<br>(non-dimension value) |
|                   |                    |                                                                                                    | μΑ<br>%                            |
|                   | SDM                | total modulation factor                                                                                               | SDM-value<br>(non-dimension value) |
|                   |                    |                                                                                                    | μA<br>%                            |
|                   | PHI (90/150)       | phase shift (90 Hz/150 Hz)                                                                                            | degree                             |
| DISPL 2/2         | ID AF-FREQ.        | AF frequency (1020 Hz)                                                                                                | Hz                                 |
|                   | ID AM-MOD.         | AM modulation depth of AF frequency                                                                                   | %                                  |
|                   | VOICE AM-MOD.      | AM modulation depth in the range of 300 to 3000 Hz                                                                    | %                                  |
| Y / t Setup       | Range 1 to 4       | XY value scaling <b>in localizer /</b><br>glideslope mode at DSP-Out.                                                 | %                                  |
| STORE<br>DDM menu | Locations 1 to 120 | DDM/SDM results                                                                                                    |                                    |

Chapter 3: Operation

#### VOR-Mode

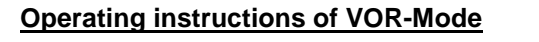

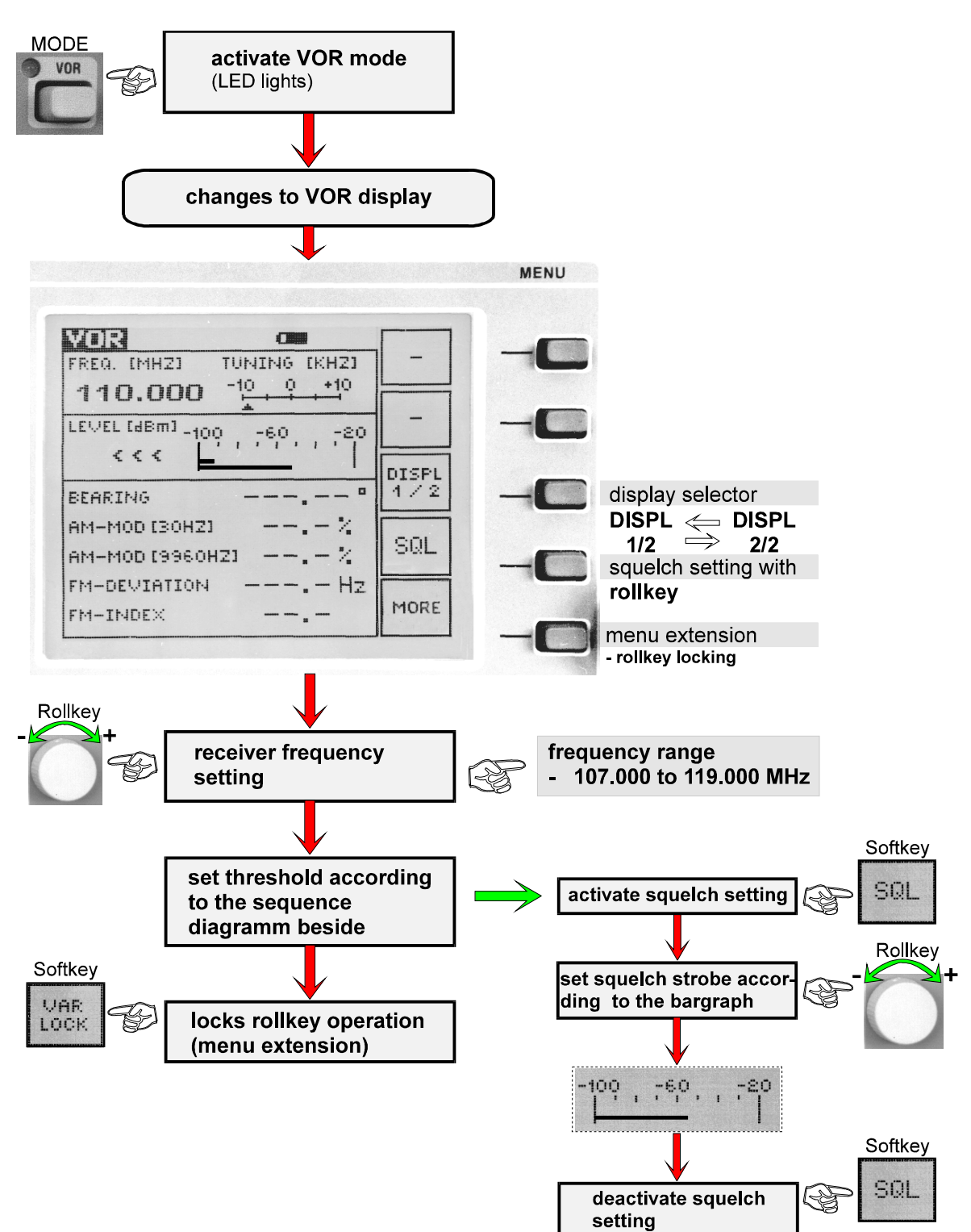

Chapter 3: Operation

### Signal parameters on VOR display

Following signal parameters are indicated on the display:

|           | display indication | description                                                                                                    | measuring value                      |
|-----------|--------------------|----------------------------------------------------------------------------------------------------|--------------------------------------|
|           | FREQ. (MHZ)        | receiver frequency in MHz (numerical) and bargraph center frequency indication in kHz                                 | MHz                                  |
|           | LEVEL (dBm)        | receiver signal in dBm (numerical) and<br>bargraph indication (the lower bargraph<br>shows the set squelch threshold) | dBm                                  |
| DISPL 1/2 | BEARING            | BEARING angle                                                                                                    | DEG                                  |
|           | AM-MOD.(30HZ)      | AM modulation depth (30 Hz)                                                                                           | %                                    |
|           | AM-MOD.(9960HZ)    | AM modulation depth (9960 Hz)                                                                                         | %                                    |
|           | FM-DEVIATION       | frequency deviation                                                                                                   | Hz                                   |
|           | FM-INDEX           | FM index value                                                                                                    | index value<br>(non-dimension value) |
| DISPL 2/2 | ID AF-FREQ.        | AF frequency (1020 Hz)                                                                                                | Hz                                   |
|           | ID AM-MOD.         | AM modulation depth of AF frequency                                                                                   | %                                    |
|           | VOICE AM-MOD.      | AM modulation depth in the range of 300 to 3000 Hz                                                                    | %                                    |

Chapter 3: Operation

#### **BEACON-Mode**

**Operating instructions of BEACON-Mode** 

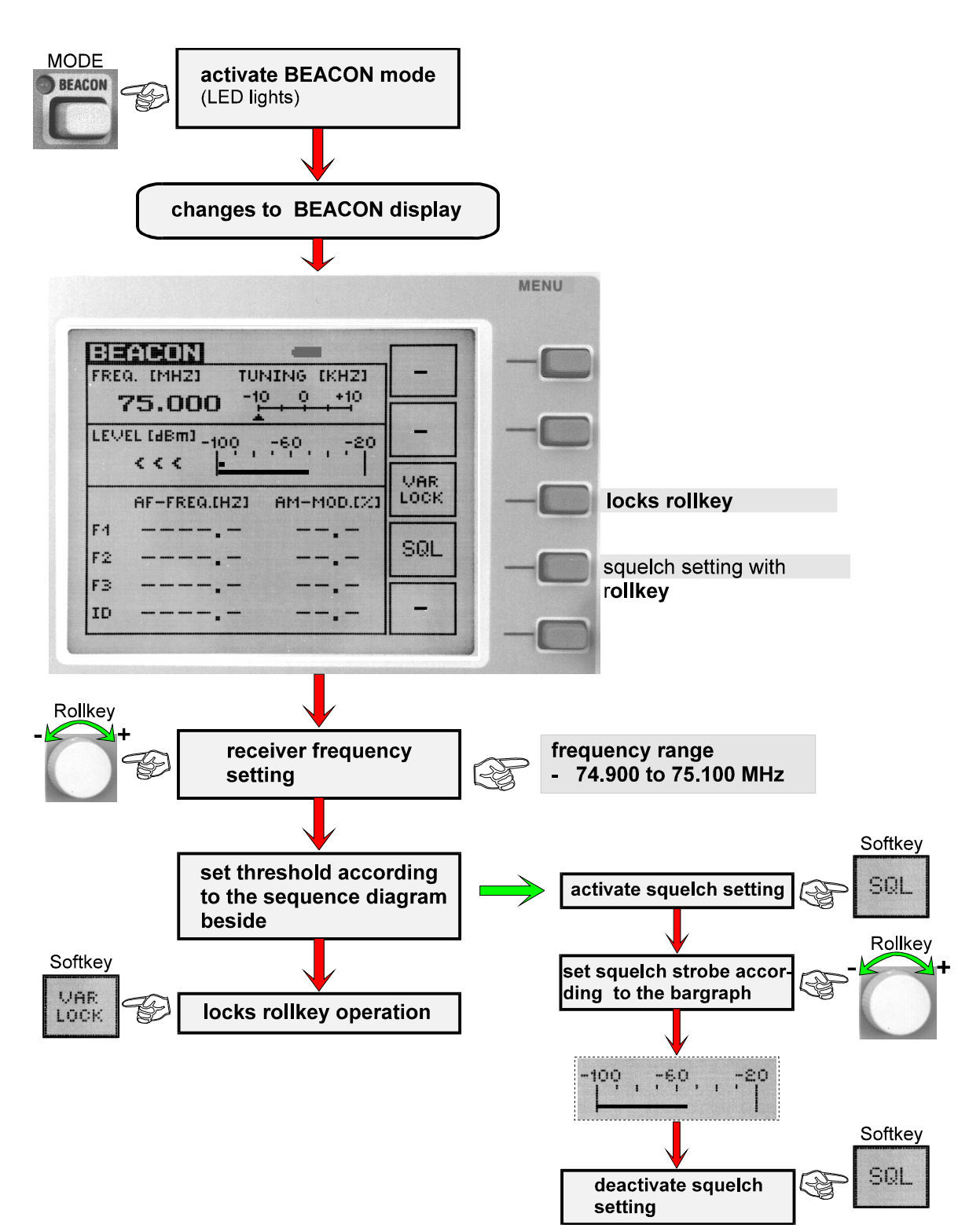

**Chapter 3: Operation** 

## Signal parameters on BEACON display

Following signal parameters are indicated on the display:

| display indication | description                                                                                                    | measuring value |
|--------------------|----------------------------------------------------------------------------------------------------|-----------------|
| FREQ. (MHZ)        | receiver frequency in MHz (numerical) and bargraph center frequency indication in kHz                                 | MHz             |
| LEVEL (dBm)        | receiver signal in dBm (numerical) and<br>bargraph indication (the lower bargraph<br>shows the set squelch threshold) | dBm             |
| F1                 | AF frequency and AM modulation depth at 3000 Hz (inner marker)                                                        | Hz and %        |
| F2                 | AF frequency and AM modulation depth at 1300 Hz (middle marker)                                                       | Hz and %        |
| F3                 | AF frequency and AM modulation depth at 400 Hz (outer marker)                                                         | Hz and %        |
| ID                 | AF frequency and AM modulation depth of the identifier                                                                | Hz and %        |

Chapter 3: Operation

#### <u>∆ Level-Mode</u>

Operating instructions of  $\Delta$  Level-Mode

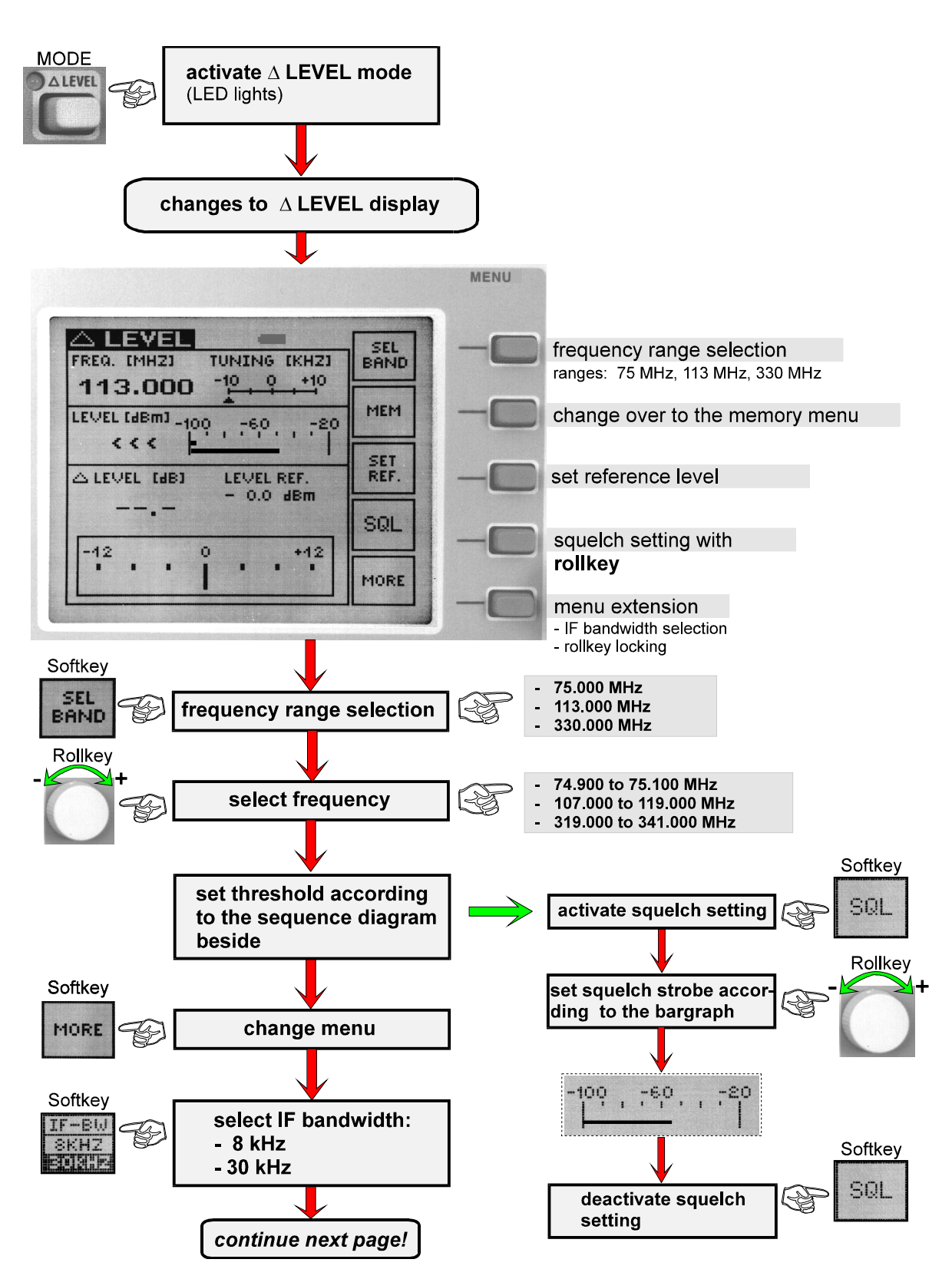

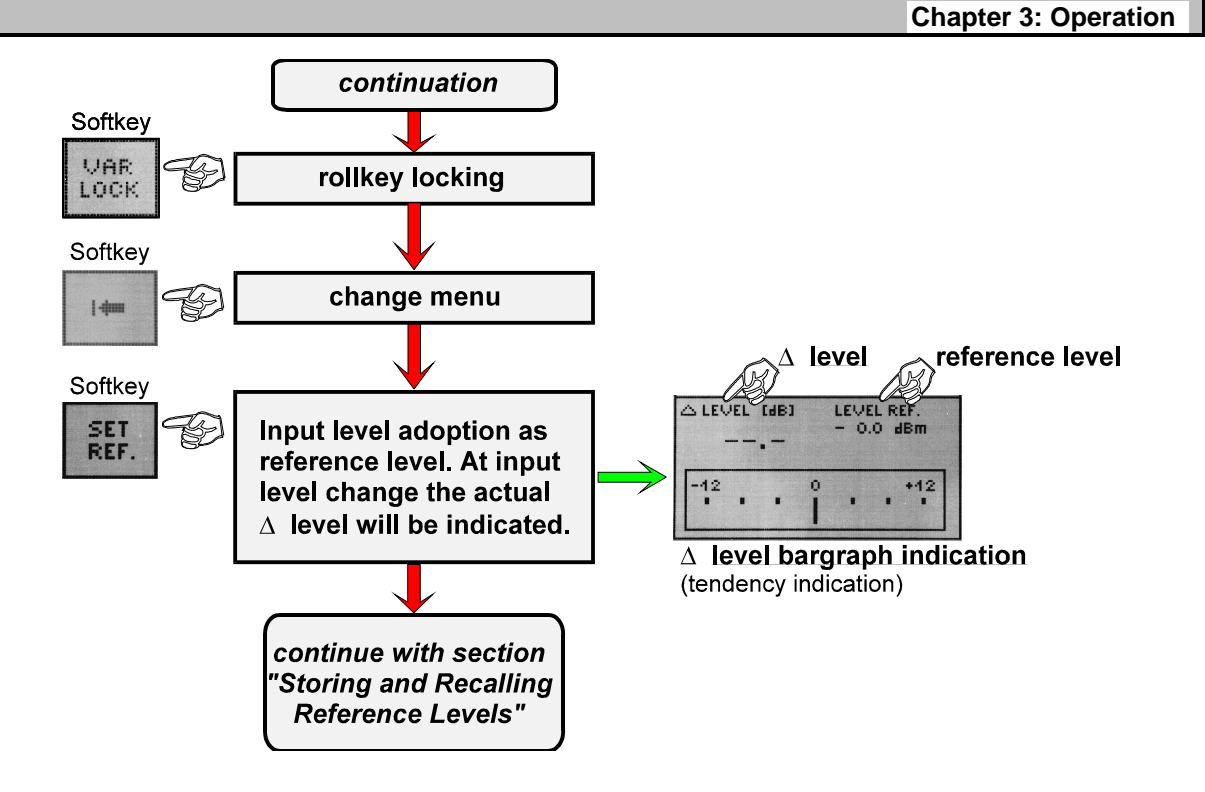

#### Storing and recalling reference levels

To occupy storage capacaty or to call up memory the  $\Delta$  level mode has a storage menu which will be called up by pushing the softkey "MEM".

Until four memory blocks M1 to M4 can be stored or called up. Following data will be allocated to a storage space:

- actual reference level,
- actual receiver frequency.

After storing or recalling of a memory the  $\Delta$  level main window is updated with the relevant memory data. When the receiving level changes the update  $\Delta$  level is permanently indicated in  $\Delta$  level window.

Storage menu explanation:

| stora | storage menu                                       |  |  |
|-------|----------------------------------------------------|--|--|
| ROL   | memory (RECALL)                                    |  |  |
| STO   | memory key(STORE)                                  |  |  |
| MEM 4 | memory block selection<br>(memory blocks M1 to M4) |  |  |
| -     | no function                                        |  |  |
| į-dam | main menu ( $\Delta$ level)                        |  |  |

See next page for the operation diagram for "Storing Reference Levels" and "Recalling Single Memory".

Chapter 3: Operation

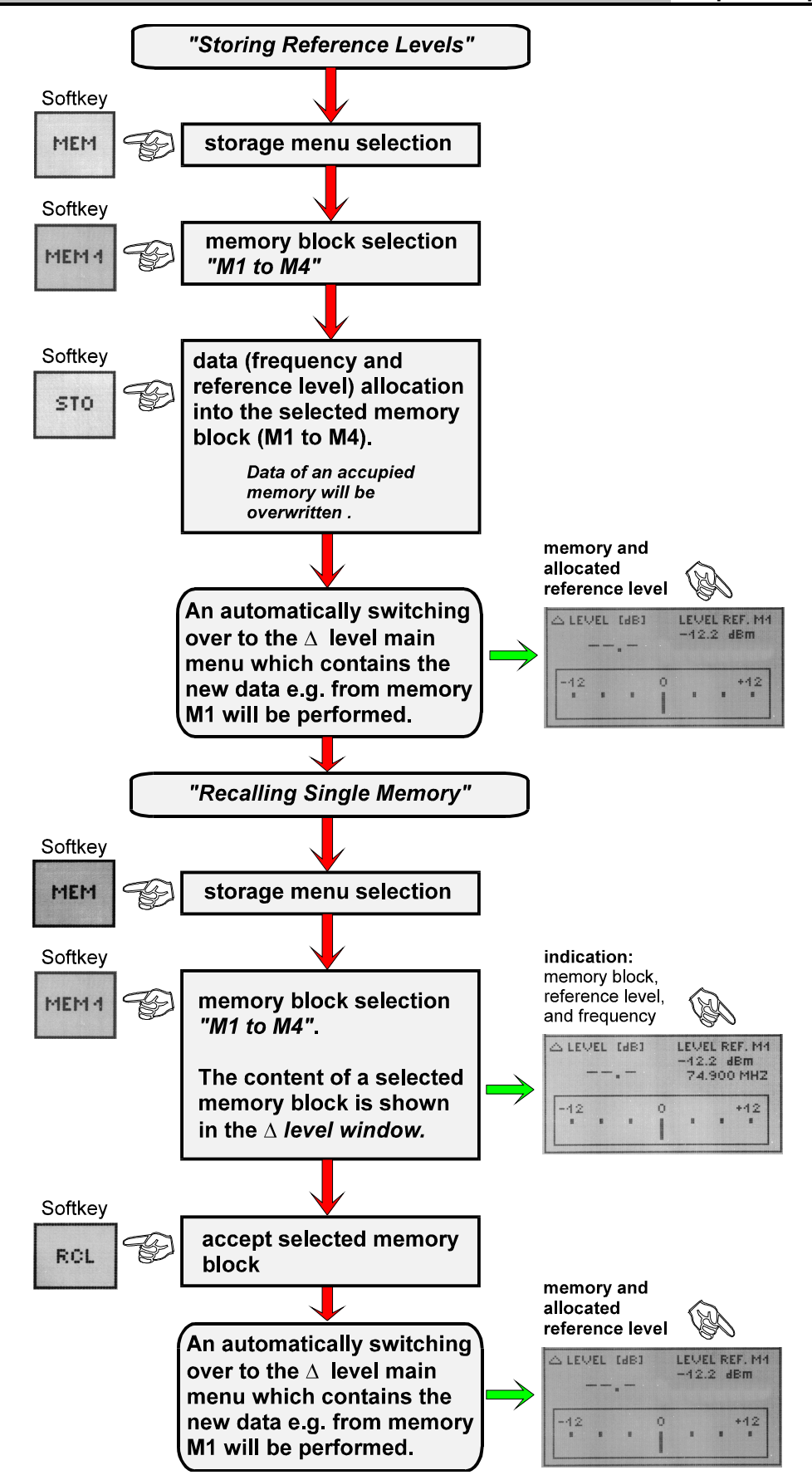

**Chapter 3: Operation** 

## Signal parameters on $\Delta$ Level Display

Following signal parameters are indicated on the display::

| display indication  | description                                                                                                    | measuring value |
|---------------------|----------------------------------------------------------------------------------------------------|-----------------|
| FREQ. (MHZ)         | receiver frequency in MHz (numerical) and bargraph center frequency indication in kHz                                                                                  | MHz             |
| LEVEL (dBm)         | receiver signal in dBm (numerical) and<br>bargraph indication (the lower bargraph<br>shows the set squelch threshold)                                                  | dBm             |
| $\Delta$ LEVEL (dB) | actual $\Delta$ level (difference between actual receiving level and set reference level)<br>the bargraph indication shows the $\Delta$ level as a tendency indication | dB              |
| LEVEL REF.          | set reference level                                                                                                    | dBm             |

Chapter 3: Operation

#### Spectrum-Mode

**Operating instructions of Spectrum-Mode** 

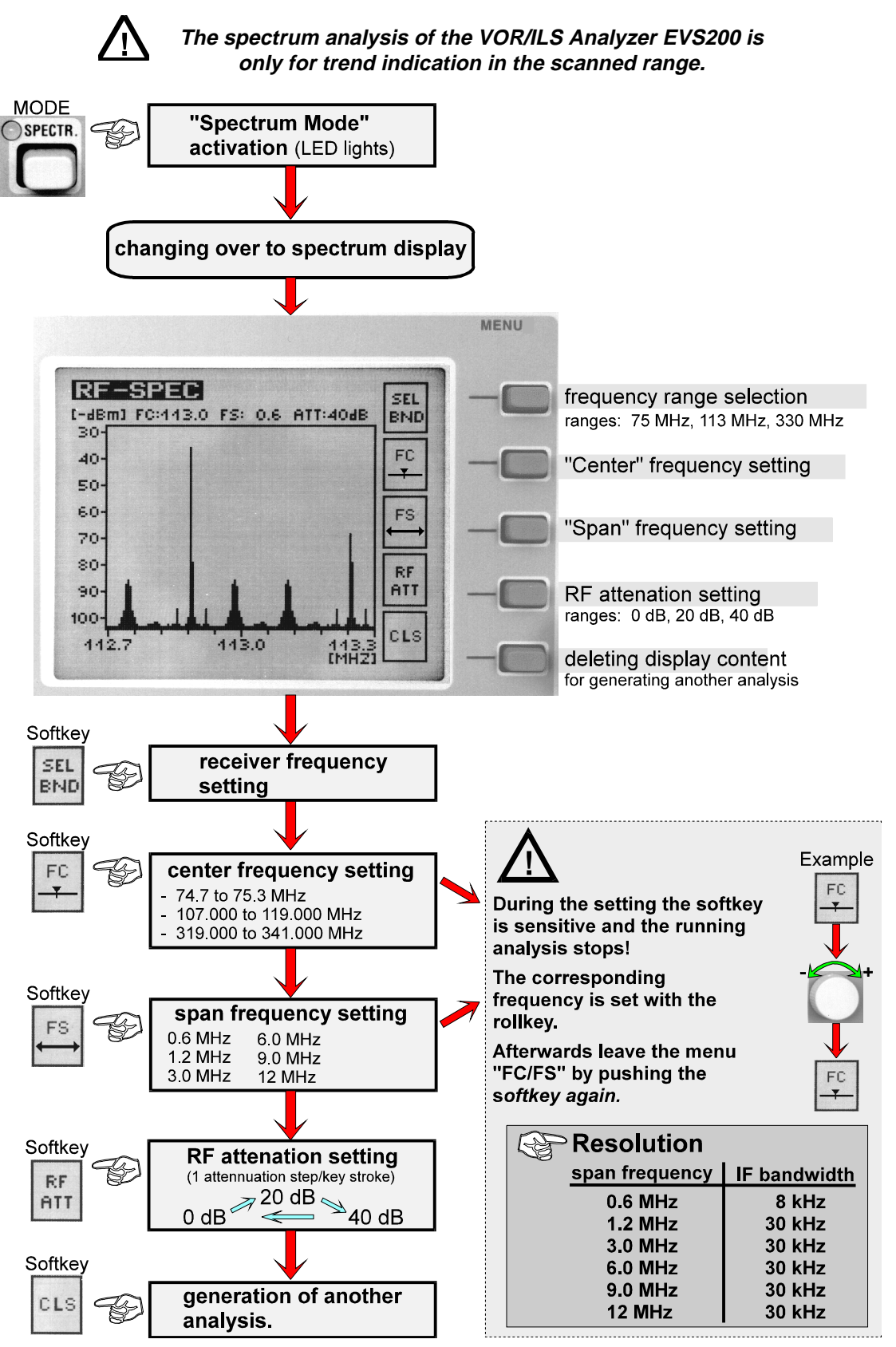

## **RS-232-Interface operation**

All important unit functions can be remote controlled via the RS-232-Interface (V24 standard) by a PC terminal which can be operated with commercial terminal programs (e.g. Telix, Procomm...). AS a data terminal (DDE) the **VOR/ILS Analyzer EVS200** must be connected with a **RS-232-1:1-Interface**. Also it is possible to control the unit with an user defined program. The necessary commands for that purpose are described below.

#### **COM-Parameter**

The com parameters parity, number of data bits, and stop bits cannot be changed and are defined as "firmware".

- O non parity bit (N),
- O 8 data bits (8),
- **O** 1 stop bit **(1)**.

#### Handshake

Hardware handshake is renounced.

Handshake is performed by software as a transmitted **sequence** e.g. **"READY**" or as a **measuring value or a tuning value** e.g. **"RF107000**".

## **Control commands**

There are two categories of control commands.

- O super commands (mode independant, unit related)
- O mode dependant commands (specified mode must first be selected)

The following table makes clear the control commands structure.

| unit related<br>control commands | mode dependant control commands |          |                     |                 |
|----------------------------------|---------------------------------|----------|---------------------|-----------------|
|                                  | ILS-Mode                        | VOR-Mode | $\Delta$ Level-Mode | BEACON-<br>Mode |
| BI                               | AF8                             | AF8      | BW0                 | AF4             |
| EC0                              | AM2                             | AM0      | BW1                 | AF5             |
| EC1                              | AM3                             | AM1      | LR                  | AF6             |
| LA                               | AM8                             | AM8      | LD                  | AF7             |
| LO                               | AM9                             | AM9      | SR                  | AM4             |
| MB                               | BW0                             | BE       |                     | AM5             |
| MI                               | BW1                             | D1       |                     | AM6             |
| ML                               | D1                              | D2       |                     | AM7             |
| MV                               | D2                              | FA0      |                     |                 |
| RES                              | DD0                             | FA2      |                     |                 |
| RF(Freq. kHz)                    | DD1                             | FA3      |                     |                 |
| RF                               | FA0                             | FM0      |                     |                 |
| TEST                             | FA1                             | FM1      |                     |                 |
| VER                              | FA2                             |          |                     |                 |
|                                  | FA3                             |          |                     |                 |
|                                  | PH                              |          |                     |                 |
|                                  | SD0                             |          |                     |                 |
|                                  | SD1                             |          |                     |                 |

## Unit related control commands

. .

#### Command RF (frequency in kHz)

| command | function |
|---------|----------|
|         |          |

RF (frequency in kHz) <frequency information> setting or scanning receiving frequency

With the command RF (frequency in kHz) a frequency input is possible in the ranges of 107000 to 119000 kHz and 319000 to 341000 kHz. With this command it is also possible to scan the tuned frequency when the command RF is transmitted to the EVS200 without additionally parameters. The unit responses with the frequency information.

#### Example:

|        | command from the controller               | response of the VOR/ILS Analyzer EVS200                 |
|--------|-------------------------------------------|---------------------------------------------------------|
| input: | RF107000 <cr><br/>rf107000 <cr></cr></cr> | READY <cr lf=""><br/>READY <cr lf=""></cr></cr>         |
| query: | RF <cr><br/>rf<cr></cr></cr>              | 107000kHz <cr lf=""><br/>107000kHz <cr lf=""></cr></cr> |

#### **Command LO**

| command |                 | function            |  |
|---------|-----------------|---------------------|--|
| LO      | <local></local> | set unit local mode |  |

Because local operation is automatically locked when the unit is controlled by a controller, the command LO (local) performs further local operation at the unit.

#### Example:

|        | command from the controller | response of the VOR/ILS Analyzer EVS200 |
|--------|-----------------------------|-----------------------------------------|
| input: | LO <cr></cr>                | READY <cr lf=""></cr>                   |
| •      | lo <cr></cr>                | READY <cr lf=""></cr>                   |

#### Command EC0

| command                  | function                   |  |
|--------------------------|----------------------------|--|
| EC0 <echo off=""></echo> | selection of communication |  |

EVS200 does not retransmit the received control string.

#### Example:

|        | command from the controller     | response of the VOR/ILS Analyzer EVS200         |
|--------|---------------------------------|-------------------------------------------------|
| query: | EC0 <cr><br/>ec0 <cr></cr></cr> | READY <cr lf=""><br/>READY <cr lf=""></cr></cr> |

Chapter 3: Operation

#### Command EC1

| command                                         | function                   |  |
|-------------------------------------------------|----------------------------|--|
| EC1 <echo on=""></echo>                         | selection of communication |  |
| EVS200 retransmits the received control string. |                            |  |

 Example:
 command from the controller
 response of the VOR/ILS Analyzer EVS200

 query:
 EC1 <CR>
 READY <CR/LF>

 ec1 <CR>
 READY <CR/LF>

#### **Command test**

| command | function                  |
|---------|---------------------------|
| TEST <> | RS232 test section output |

The command TEST initiates a RS232 test section. All ASCII characters 20h to FF will be supplied.

#### Example:

|        | command from the controller     | response of the VOR/ILS Analyzer EVS200         |
|--------|---------------------------------|-------------------------------------------------|
| query: | EC1 <cr><br/>ec1 <cr></cr></cr> | READY <cr lf=""><br/>READY <cr lf=""></cr></cr> |

#### **Command LA**

| command |                             | function                 |  |
|---------|-----------------------------|--------------------------|--|
| LA      | <level absolute=""></level> | query of receiving level |  |

The command LA reads the actual receiving signal level in " $\Delta$  Level"-mode.

| Example: |                               |              |                                                       |
|----------|-------------------------------|--------------|-------------------------------------------------------|
|          | command from the controller   | respons      | e of the VOR/ILS Analyzer EVS200                      |
| query:   | LA <cr><br/>la <cr></cr></cr> | e.g.<br>e.g. | -48.1dBm <cr lf=""><br/>-48.1dBm <cr lf=""></cr></cr> |

Chapter 3: Operation

E&SCHWARZ

#### Command RES

| comm | nand            | function     |
|------|-----------------|--------------|
| RES  | <reset></reset> | Master-RESET |
|      |                 |              |

With the command RES a unit master reset is possible. It works like a restart of the unit.

#### Example:

| -      | command from the controller    | response of the VOR/ILS Analyzer EVS200         |
|--------|--------------------------------|-------------------------------------------------|
| input: | RES <cr><br/>res<cr></cr></cr> | READY <cr lf=""><br/>READY <cr lf=""></cr></cr> |
|        |                                | EVS200 REMOTE-SYSTEM READY <cr lf=""></cr>      |

#### **Command BI**

| command |                                        | function                                |  |
|---------|----------------------------------------|-----------------------------------------|--|
| BI      | <bite-test information=""></bite-test> | BITE (Build In Test) -asking for result |  |

The EVS200 performs approx. every 500 ms a self test **(BITE)** and makes the result available as a **9bit binary form**. During this test the following voltages and functionally subunits of the units are checked.

- O all operating voltages,
- O hostprocessor
- O memory,
- O DSP-processor,
- O battery capacity (%)

explanation of BITE information

| <b>B8</b> | B7      | B6     | B5    | B4      | B3      | B2    | B1    | <b>B0</b> |
|-----------|---------|--------|-------|---------|---------|-------|-------|-----------|
| SYNTH 1   | SYNTH 2 | EXT-DC | PS-DC | +12 VDC | -12 VDC | Batt2 | Batt1 | Batt0     |
| Х         | Х       | Х      | Х     | Х       | Х       | Х     | Х     | Х         |

X = 1 is function in tolerance (ok)

X = 0 is function out of tolerance (failure)

BI <CR>

#### Example:

command from the controller

#### response of the VOR/ILS Analyzer EVS200

query:

BI110111101 <CR/LF>

Chapter 3: Operation

#### Command VER

| com | mand                | function                                                |
|-----|---------------------|---------------------------------------------------------|
| VER | <version></version> | query of version number and date of the EVS200 firmware |

The command VER initializes the display of the software version number and its issue date.

#### Example:

| •      | command from the controller     | response of the VOR/ILS Analyzer EVS200                                                              |
|--------|---------------------------------|----------------------------------------------------------------------------------------------------|
| query: | VER <cr><br/>ver <cr></cr></cr> | EVS200 - VERSION < No. > from < Date ><br>Copyright (C) Rohde & Schwarz Werk Köln<br><cr lf=""></cr> |

#### **Command ML**

| command |                                    | function                    |  |
|---------|------------------------------------|-----------------------------|--|
| ML      | <mode-delta level=""></mode-delta> | $\Delta$ level mode setting |  |

The command **ML** enables a switching over to the " $\Delta$  level" mode.

#### Exampel:

| -      | command from the controller | response of the VOR/ILS Analyzer EVS200 |
|--------|-----------------------------|-----------------------------------------|
| input: | ML <cr></cr>                | READY <cr lf=""></cr>                   |
|        | ml <cr></cr>                | READY <cr lf=""></cr>                   |

#### **Command MV**

| command |                       | function         |  |
|---------|-----------------------|------------------|--|
| MV      | <mode-vor></mode-vor> | VOR mode setting |  |

The command  ${\bf MV}$  enables a switching over to the "VOR" mode.

#### Example:

|        | command from the controller | response of the VOR/ILS Analyzer EVS200 |
|--------|-----------------------------|-----------------------------------------|
| input: | MV <cr></cr>                | READY <cr lf=""></cr>                   |
| -      | mv <cr></cr>                | READY <cr lf=""></cr>                   |

Chapter 3: Operation

#### Command MI

| command |                       | function         |  |
|---------|-----------------------|------------------|--|
| МІ      | <mode-ils></mode-ils> | ILS mode setting |  |

The command MI enables the switching over to the "ILS" mode.

#### Example:

| -      | command from the controller   | response of the VOR/ILS Analyzer EVS200         |
|--------|-------------------------------|-------------------------------------------------|
| input: | MI <cr><br/>mi <cr></cr></cr> | READY <cr lf=""><br/>READY <cr lf=""></cr></cr> |

#### **Command MB**

| command |                             | function            |  |
|---------|-----------------------------|---------------------|--|
| MB      | <mode-beacon></mode-beacon> | BEACON mode setting |  |

The command MB enables the switching over to the "BEACON mode".

#### Example:

| •      | command from the controller   | response of the VOR/ILS Analyzer EVS200         |
|--------|-------------------------------|-------------------------------------------------|
| input: | MB <cr><br/>mb <cr></cr></cr> | READY <cr lf=""><br/>READY <cr lf=""></cr></cr> |

## Mode related control commands

## ILS-Mode

#### Command DD0

| command |                            | function        |  |
|---------|----------------------------|-----------------|--|
| DD0     | <ddm information=""></ddm> | DDM value query |  |

The command **DD0** reads the actual DDM value (value without dimension) in the **ILS** mode.

#### Example:

| -      | command from the controller | respons | se of the VOR/ILS Analyzer EVS200 |
|--------|-----------------------------|---------|-----------------------------------|
| query: | DD0 <cr></cr>               | e.g.    | 0.2008 <cr lf=""></cr>            |
|        | dd0 <cr></cr>               | e.g.    | 0.2008 <cr lf=""></cr>            |

Chapter 3: Operation

#### Command DD1

| command |                            | function                     |  |
|---------|----------------------------|------------------------------|--|
| DD1     | <ddm information=""></ddm> | query of the DDM value in μA |  |

The command **DD1** reads the actual DDM value in  $\mu A$  in the **ILS** mode.

| Example: | command from the controller | response | of the VOR/ILS Analyzer EVS200 |
|----------|-----------------------------|----------|--------------------------------|
| query:   | DD1 <cr></cr>               | e.g.     | 194.32uA <cr lf=""></cr>       |
|          | dd1 <cr></cr>               | e.g.     | 194.32uA <cr lf=""></cr>       |

#### **Command SD0**

| command |                            | function        |  |
|---------|----------------------------|-----------------|--|
| SD0     | <sdm information=""></sdm> | SDM value query |  |

The command **SD0** reads the actual SDM value (value without dimension) in the **ILS** mode.

#### Example:

| -      | command from the controller | <u>respon</u> | se of the VOR/ILS Analyzer EVS200 |
|--------|-----------------------------|---------------|-----------------------------------|
| query: | SD0 <cr></cr>               | e.g.          | 0.8006 <cr lf=""></cr>            |
|        | sd0 <cr></cr>               | e.g.          | 0.8006 <cr lf=""></cr>            |

#### Command SD1

| Command |                            | function                 |  |
|---------|----------------------------|--------------------------|--|
| SD1     | <sdm information=""></sdm> | query of SDM value in μA |  |

The command **SD1** reads the actual DDM value in  $\mu A$  in the ILS mode.

| Example: | command from the controller | response | e of the VOR/ILS Analyzer EVS200 |
|----------|-----------------------------|----------|----------------------------------|
| query:   | SD1 <cr></cr>               | e.g.     | 774.87uA <cr lf=""></cr>         |
|          | sd1 <cr></cr>               | e.g.     | 774.87uA <cr lf=""></cr>         |

**ROHDE&SCHWARZ** Chapter 3: Operation

#### Command AM2

| command |                                                | function                             |  |
|---------|------------------------------------------------|--------------------------------------|--|
| AM2     | <am (90="" depth="" hz)="" modulation=""></am> | query of AM modulation depth (90 Hz) |  |

The command AM2 reads the actual AM modulation depth (90 Hz) in the ILS mode.

| Example: | command from the controller | response | of the VOR/ILS Analyzer EVS200 |
|----------|-----------------------------|----------|--------------------------------|
| query:   | AM2 <cr></cr>               | e.g.     | 50% <cr lf=""></cr>            |
|          | am2 <cr></cr>               | e.g.     | 50% <cr lf=""></cr>            |

#### **Command AM3**

| command |                                                 | function                              |  |
|---------|-------------------------------------------------|---------------------------------------|--|
| AM3     | <am (150="" depth="" hz)="" modulation=""></am> | query of AM modulation depth (150 Hz) |  |

The command AM3 reads the actual AM modulation depth (150 Hz) in the ILS mode.

#### Example:

| -      | command from the controller | respon | se of the VOR/ILS Analyzer EVS200 |
|--------|-----------------------------|--------|-----------------------------------|
| Query: | AM3 <cr></cr>               | e.g.   | 29.9% <cr lf=""></cr>             |
|        | am3 <cr></cr>               | e.g.   | 29.9% <cr lf=""></cr>             |

#### Command PH

| command |                                    | function                       |  |
|---------|------------------------------------|--------------------------------|--|
| PH      | <phase 150="" 90="" hz=""></phase> | query of Phase angle 90/150 Hz |  |

The command PH reads the actual PHI value between 90 Hz and 150 Hz in the ILS mode.

| Example: |                               |              |                                                       |
|----------|-------------------------------|--------------|-------------------------------------------------------|
|          | command from the controller   | response     | of the VOR/ILS Analyzer EVS200                        |
| query:   | PH <cr><br/>ph <cr></cr></cr> | e.g.<br>e.g. | 119.9DEG <cr lf=""><br/>119.9DEG <cr lf=""></cr></cr> |

Chapter 3: Operation

#### Command BW0

| command |                                        | function                |  |
|---------|----------------------------------------|-------------------------|--|
| BW0     | <bandwidth information=""></bandwidth> | 8-kHz bandwidth setting |  |
|         |                                        |                         |  |

The command **BW0** enables the switching over to the 8-kHz bandwidth in the **ILS** mode and in the " $\Delta$  level" mode.

#### Example:

|        | command from the controller | response of the VOR/ILS Analyzer EVS200 |
|--------|-----------------------------|-----------------------------------------|
| input: | BW0 <cr></cr>               | READY <cr lf=""></cr>                   |
| •      | bw0 <cr></cr>               | READY <cr lf=""></cr>                   |

#### **Command BW1**

| comm | nand                                   | function                 |  |  |
|------|----------------------------------------|--------------------------|--|--|
| BW1  | <bandwidth information=""></bandwidth> | 30-kHz bandwidth setting |  |  |

The command **BW1** enables the switching over to the 30-kHz-IF bandwidth in the **ILS** mode and in the " $\Delta$  level" mode.

#### Example:

| -      | command from the controller | response of the VOR/ILS Analyzer EVS200 |
|--------|-----------------------------|-----------------------------------------|
| input: | BW1 <cr></cr>               | READY <cr lf=""></cr>                   |
| •      | bw1 <cr></cr>               | READY <cr lf=""></cr>                   |

Chapter 3: Operation

#### Command FA1

| comn | nand                                    | function                            |
|------|-----------------------------------------|-------------------------------------|
| FA1  | <fast ddm="" measuring="" on=""></fast> | Activating the Fast DDM measurement |

The command **FA1** switches on the fast DDM measurement. The measuring, used only for landing path measurement can only be activated through a controller. The output is performed as **DDM** value with **RF** level (see example) and can be processed accordingly with calculation programs e.g. like Excel etc. A capacaty of **34 measurements /s** at a baud rate set to **19200 baud** will be reached. This conforms to a time interval of **30 ms**. The measurement values (**DDM**, **RF level**) can be read in and output as a text file corresponding to the terminal program.

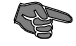

To reach 34 meas/s the baud rate must be set to 19200 baud in the Setup of the VOR/ILS Analyzer EVS200. It must be attended the acceptance of the data transfering rate by the terminal program.

**★** The measurement can be stopped through the command FA0 (refer to Command FA0).

Example:

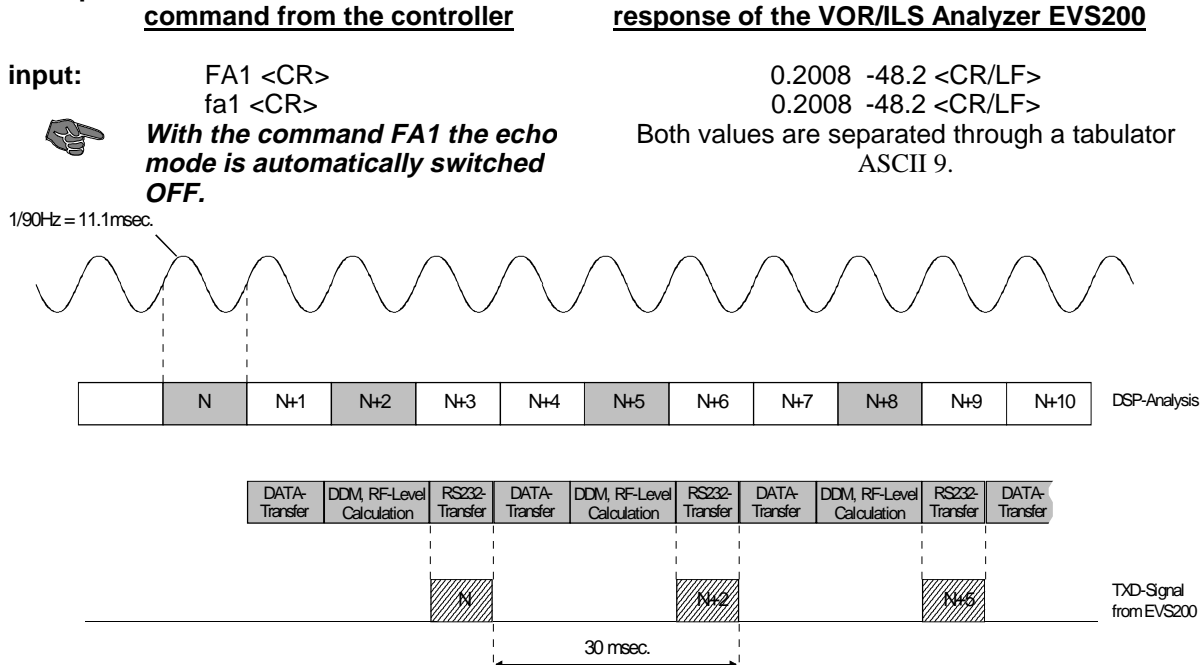

Chapter 3: Operation

& SCHWARZ

#### Command FA2

| comr | mand                                    | function                            |
|------|-----------------------------------------|-------------------------------------|
| FA2  | <fast ddm="" measuring="" on=""></fast> | Activating the Fast DDM measurement |

The command **FA2** switches on the fast DDM measurement. The measuring, used only for landing path measurement can only be activated through a controller.

The command **FA2** performs the continuous measurement and output of the **DDM**, **RF level**, Modfactor 90 Hz and Modfactor 150 Hz with a transmission speed of about 20 measurement value sets (**DDM**, **RF level**, **AM90**, **AM150**) per second. This conforms to a time interval of **50 ms**. The stated **RS-232-transmission times** are related to **19.200 Baud**.

The measurement values can be read in and output as a text file corresponding to the terminal program.

**To reach** 20 meas/s **the baud rate must be set to** 19200 baud **in the Setup of the VOR/ILS Analyzer EVS200.** It must be attended the acceptance of the data transfering rate by the terminal program.

★ The measurement can be stopped through the command FA0 (refer to Command FA0).

Example:

12

input:

<u>command from the controller</u> FA2 <CR> fa2 <CR> *With the command FA2 the echo* 

mode is automatically switched OFF. response of the VOR/ILS Analyzer EVS200

output form: (DDM <CR >, RF level <CR >, AM90 <CR >, AM 150 <CR >)

DDM: four-digit with indication (dimensionless) example: -1000 <CR > (-0.1000 DDM)

five-digit with indication ( $\mu$ A) **example:** -09890 <CR > (-98.90  $\mu$ A )

RF level: three-digit with indication (dBm) example: -400 <CR > (-40.0dBm) 122 <CR > (12.2dBm)

 Modulation depth:
 three-digit (%)

 example:
 202 <CR > (20.2 %)

 004 <CR > (0.4 %)

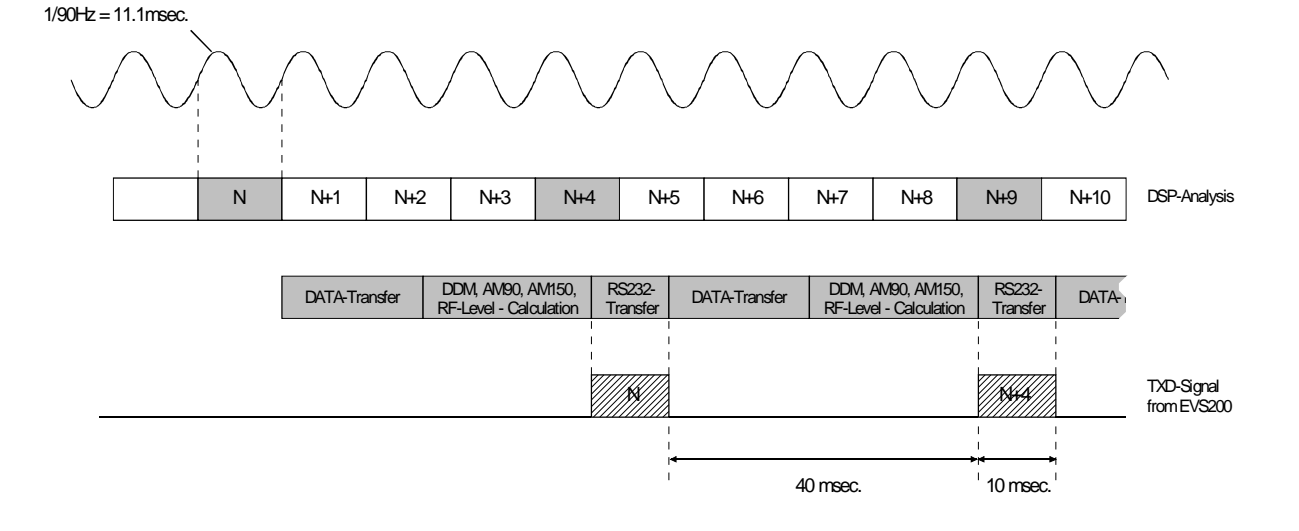

Chapter 3: Operation

&SCHWARZ

#### Command FA3

P

| comm | nand                                    | function                            |
|------|-----------------------------------------|-------------------------------------|
| FA3  | <fast ddm="" measuring="" on=""></fast> | Activating the Fast DDM measurement |

The command **FA3** switches on the fast DDM measurement. The measuring, used only for landing path measurement can only be activated through a controller. The command **FA3** performs the continuous measurement and output of the **DDM**, **RF level**, **Modfactor 90 Hz** and **Modfactor 150 Hz**. The **50-ms measurement interval** consists of DSP analysis, DSP data transmission to the host processor and conversion of the DSP raw measurement value into **DDM**, **dBm and AM %**. The measurement values output is performed in this mode as interrupt operation via RS232 interface.

In this Fast-Mode (FA3) a measurement value set will only be transmitted to the PC if it is demanded by a short command (1 ASCII-Character). The response from the EVS200 is performed without a longer delay within about **15 to 20 ms between measurement value** demand and measurement value transmission. The stated **RS-232-transmission times** are related to **19.200 Baud**.

The measurement values can be read in and output as a text file corresponding to the terminal program.

The baud rate must be set to 19200 baud in the Setup of the VOR/ILS Analyzer EVS200. It must be attended the acceptance of the data transfering rate by the terminal program.

★ The measurement can be stopped through the command FA0 (refer to Command FA0) or <CR>.

| Examp                                                       | le:<br><u>comr</u> | nand from                                                                                                    | <u>n the co</u> | ontroller                             | <u>!</u>  | respo     | nse of                         | the V                                                                                                    | OR/ILS             | Analyz   | er EVS     | <u> 5200</u>                        |
|-------------------------------------------------------------|--------------------|----------------------------------------------------------------------------------------------------|-----------------|---------------------------------------|-----------|-----------|--------------------------------|----------------------------------------------------------------------------------------------------|--------------------|----------|------------|-------------------------------------|
| input: e.g. A<br>★ Demand for measurement<br>values output: |                    | output form: (DDM <cr>, RF level <cr>,<br/>AM90 <cr>, AM 150 <cr>)<br/>output form as FA2</cr></cr></cr></cr>                                   |                 |                                       |           |           | R >,<br>₹ >)                   |                                                                                                    |                    |          |            |                                     |
| ¢§                                                          | With<br>OFF.       | all ASCII characters without:<br>CR (0Dh), LF (0Ah), # (23h), @ (40h)<br>With the command FA3 the echo<br>mode is automatically switched<br>OFF |                 |                                       | examp     | ole:      | -000<br>-412<br>201 <<br>202 < | -0001 <cr> (DDM),<br/>-412 <cr> (RF level),<br/>201 <cr> (AM90),<br/>202 <cr> (AM150),</cr></cr></cr></cr> |                    |          |            |                                     |
| 1/90Hz = 11                                                 | l.1msec.           |                                                                                                    |                 |                                       |           |           |                                |                                                                                                    |                    |          |            |                                     |
| $\checkmark$                                                |                    |                                                                                                    | $\frown$        | $\frown$                              | $\bigvee$ | $\bigvee$ | $\bigvee$                      | $\searrow$                                                                                                 | $\frown$           | $\frown$ | $\frown$   | $\wedge$                            |
|                                                             | N                  | N+1                                                                                                    | N+2             | N+3                                   | N+4 I     | N+5       | N+6                            | N+7                                                                                                    | N+8                | N+9      | N+10       | DSP-Analysis                        |
|                                                             |                    |                                                                                                    |                 |                                       | I         |           | I I                            | Prog                                                                                                    | ramm-Interrup      | ot       |            |                                     |
|                                                             |                    | DATA-Tr                                                                                                    | ansfer D<br>RF  | DM, AM90, AM15<br>-Level - Calculatio | 0, DATA   | +Transfer | DDM, A<br>RF-Leve              | AM90, A<br>al - Calci                                                                                      | M1:                | 50, DAT. | <b>4</b> 1 |                                     |
|                                                             |                    |                                                                                                    |                 |                                       |           |           |                                | -                                                                                                    | RS232-<br>Transfer |          | _          |                                     |
|                                                             |                    |                                                                                                    |                 |                                       |           |           |                                | 15                                                                                                    | 20 msec.           |          | 1          | Request from PCI<br>to EVS200 (RXD) |
| _                                                           |                    |                                                                                                    |                 |                                       |           |           |                                |                                                                                                    |                    |          | f          | Answer to PCI<br>from EVS200 (TXE   |
|                                                             |                    |                                                                                                    |                 |                                       |           |           |                                | י<br>ד <del>יי</del><br>ו 11                                                                               | ) msec.            |          |            |                                     |

FA0 <CR>

fa0 <CR>

Chapter 3: Operation

E&SCHWARZ

#### Command FA0

| comn   | nand                                     | function                                |
|--------|------------------------------------------|-----------------------------------------|
| FA0    | <fast ddm="" measuring="" off=""></fast> | deactivating the fast DDM measurement   |
| The co | mmand FA0 switches off the fast DDM mea  | asurement.                              |
| Examp  | ole:<br>command from the controller      | response of the VOR/ILS Analyzer EVS200 |

READY <CR/LF>

READY <CR/LF>

input:

## Command D1

| comm | nand                               | function                |
|------|------------------------------------|-------------------------|
| D1   | <display information=""></display> | switch over to display1 |

The command D1 enables the switching over to the content of display1 in the VOR / ILS mode.

This is prediction for reading out the data of the corresponding mode (VOR/ILS).

| Example: |
|----------|
|----------|

| •      | command from the controller | response of the VOR/ILS Analyzer EVS200 |
|--------|-----------------------------|-----------------------------------------|
| input: | D1 <cr></cr>                | READY <cr lf=""></cr>                   |
| •      | d1 <cr></cr>                | READY <cr lf=""></cr>                   |

#### Command D2

| comm | nand                               | function                |  |  |
|------|------------------------------------|-------------------------|--|--|
| D2   | <display information=""></display> | switch over to display2 |  |  |

The command D2 enables the switching over to the content of display2 in the VOR / ILS mode.

This is prediction for reading out the data of the corresponding mode (VOR/ILS).

#### Example:

| command from the controller | response of the VOR/ILS Analyzer EVS200                             |
|-----------------------------|---------------------------------------------------------------------|
| D2 <cr></cr>                | READY <cr lf=""></cr>                                               |
| d2 <cr></cr>                | READY <cr lf=""></cr>                                               |
|                             | <u>command from the controller</u><br>D2 <cr><br/>d2 <cr></cr></cr> |

Chapter 3: Operation

#### Command AF8

| command |                                     | function              |  |
|---------|-------------------------------------|-----------------------|--|
| AF8     | <af-frequency id=""></af-frequency> | AF-frequency ID query |  |

The command AF8 reads the actual AF frequency (ID) in the ILS /VOR mode.

Prediction for reading out the data of the corresponding mode (VOR/ILS) is the switching over to display2.

#### Example:

|        | command from the controller | respon | se of the VOR/ILS Analyzer EVS200 |
|--------|-----------------------------|--------|-----------------------------------|
| query: | AF8 <cr></cr>               | e.g.   | 1020.0Hz <cr lf=""></cr>          |
|        | af8 <cr></cr>               | e.g    | 1020.0Hz <cr lf=""></cr>          |

#### **Command AM8**

| command |                                                  | function                          |  |
|---------|--------------------------------------------------|-----------------------------------|--|
| AM8     | <am-modulation (id)="" depth=""></am-modulation> | query of AM-modulation depth (ID) |  |

The command AM8 reads the actual AM-modulation depth (ID) in the ILS / VOR mode.

Prediction for reading out the data of the corresponding mode (VOR/ILS) is the switching over to display2.

#### Example:

| -      | command from the controller | respon | se of the VOR/ILS Analyzer EVS200 |
|--------|-----------------------------|--------|-----------------------------------|
| query: | AM8 <cr></cr>               | e.g.   | 10.0% <cr lf=""></cr>             |
|        | am8 <cr></cr>               | e.g.   | 10.0% <cr lf=""></cr>             |

#### **Command AM9**

| command |                                                     | function                             |  |
|---------|-----------------------------------------------------|--------------------------------------|--|
| AM9     | <am-modulation (voice)="" depth=""></am-modulation> | query of AM-modulation depth (voice) |  |
|         |                                                     |                                      |  |

The command AM9 reads the actual AM-modulation depth (voice 300 Hz to 3kHz) in the ILS / VOR mode.

**Prediction for reading out the data of the corresponding mode** (VOR/ILS) **is the switching over to display2.** 

| Example: | command from the controller | respons | se of the VOR/ILS Analyzer EVS200 |
|----------|-----------------------------|---------|-----------------------------------|
| query:   | AM9 <cr></cr>               | e.g.    | 09.6% <cr lf=""></cr>             |
|          | am9 <cr></cr>               | e.g.    | 09.6% <cr lf=""></cr>             |

(GP)

**-**----

## VOR-Mode

#### Command BE

| command                                                                                            |                                           | funcion                                                           |  |
|----------------------------------------------------------------------------------------------------|-------------------------------------------|-------------------------------------------------------------------|--|
| BE                                                                                                 | <bearing angle=""></bearing>              | bearing angle query                                               |  |
| The command <b>BE</b> reads the actual bearing angle (indicated in degree) in the <b>VOR</b> mode. |                                           | indicated in degree) in the VOR mode.                             |  |
| Examp                                                                                              | le:<br><u>command from the controller</u> | response of the VOR/ILS Analyzer EVS200                           |  |
| query:                                                                                             | BE <cr><br/>be <cr></cr></cr>             | e.g. 299.97DEG <cr lf=""><br/>e.g. 299.97DEG <cr lf=""></cr></cr> |  |

#### Command AM0

| comm | nand                                                   | function                             |
|------|--------------------------------------------------------|--------------------------------------|
| AM0  | <am-modulation (30="" depth="" hz)=""></am-modulation> | query of AM-modulation depth (30 Hz) |

The command AMO reads the actual AM-modulation depth (30 Hz) in the VOR mode.

#### Example:

| •      | command from the controller | response of the VOR/ILS Analyzer EVS200 |                       |  |
|--------|-----------------------------|-----------------------------------------|-----------------------|--|
| query: | AM0 <cr></cr>               | e.g.                                    | 30.1% <cr lf=""></cr> |  |
|        | am0 <cr></cr>               | e.g.                                    | 30.1% <cr lf=""></cr> |  |

#### **Command AM1**

| command |                                                          | function                               |  |
|---------|----------------------------------------------------------|----------------------------------------|--|
| AM1     | <am-modulation (9960="" depth="" hz)=""></am-modulation> | query of AM-modulation depth (9960 Hz) |  |

The command AM1 reads the actual AM-modulation depth (9960 Hz) in the VOR mode.

#### Example:

|        | command from the controller | respon | se of the VOR/ILS Analyzer EVS200 |
|--------|-----------------------------|--------|-----------------------------------|
| query: | AM1 <cr></cr>               | e.g.   | 30.1% <cr lf=""></cr>             |
|        | am1 <cr></cr>               | e.g.   | 30.1% <cr lf=""></cr>             |

Chapter 3: Operation

#### Command FM0

| command |                                 | function           |  |
|---------|---------------------------------|--------------------|--|
| FM0     | <fm-deviation)></fm-deviation)> | FM-deviation query |  |

The command **FM0** reads the actual FM-deviation value in the **VOR** mode.

|        | command from the controller | respon | se of the VOR/ILS Analyzer EVS200 |
|--------|-----------------------------|--------|-----------------------------------|
| query: | FM0 <cr></cr>               | e.g.   | 479.1Hz <cr lf=""></cr>           |
|        | fm0 <cr></cr>               | e.g.   | 479.1Hz <cr lf=""></cr>           |

#### **Command FM1**

| command |                         | function                |  |
|---------|-------------------------|-------------------------|--|
| FM1     | <fm-index)></fm-index)> | query of FM-index value |  |

The command FM1 reads the actual FM-index value in the VOR mode.

#### Example:

| -      | command from the controller | respon | se of the VOR/ILS Analyzer EVS200 |
|--------|-----------------------------|--------|-----------------------------------|
| query: | FM1 <cr></cr>               | e.g.   | 15.9 <cr lf=""></cr>              |
|        | fm1 <cr></cr>               | e.g.   | 15.9 <cr lf=""></cr>              |

#### Command D1

| command |                                             | function                   |  |
|---------|---------------------------------------------|----------------------------|--|
| D1      | <display-information></display-information> | switching over to Display1 |  |

The command D1 enables the switching over to the content of display1 in the VOR / ILS mode.

This is the prediction for reading out the data of the corresponding mode (VOR/ILS).

#### Example:

| -      | command from the controller | response of the VOR/ILS Analyzer EVS200 |
|--------|-----------------------------|-----------------------------------------|
| input: | D1 <cr></cr>                | READY <cr lf=""></cr>                   |
| •      | d1 <cr></cr>                | READY <cr lf=""></cr>                   |

Chapter 3: Operation

&SCHWARZ

#### Command D2

| command                                                                                     |                                             | function                                    |
|---------------------------------------------------------------------------------------------|---------------------------------------------|---------------------------------------------|
| D2                                                                                          | <display-information></display-information> | switching over to Display2                  |
| The command D2 enables the switching over to the content of display2 in the VOR / ILS mode. |                                             |                                             |
| P                                                                                           | This is the prediction for reading out the  | e data of the corresponding mode (VOR/ILS). |

Example:

| -      | command from the controller | response of the VOR/ILS Analyzer EVS200 |
|--------|-----------------------------|-----------------------------------------|
| input: | D2 <cr></cr>                | READY <cr lf=""></cr>                   |
|        | d2 <cr></cr>                | READY <cr lf=""></cr>                   |

#### **Command AF8**

| command |                                     | function              |  |
|---------|-------------------------------------|-----------------------|--|
| AF8     | <af-frequency id=""></af-frequency> | AF-frequency ID query |  |

The command AM8 reads the actual AF frequency (ID) in the ILS / VOR mode.

Prediction for reading out the data of the corresponding mode (VOR/ILS) is the switching over to display2.

Example:

| -      | command from the controller | respon | se of the VOR/ILS Analyzer EVS200 |
|--------|-----------------------------|--------|-----------------------------------|
| query: | AF8 <cr></cr>               | e.g.   | 1020.0Hz <cr lf=""></cr>          |
|        | af8 <cr></cr>               | e.g.   | 1020.0Hz <cr lf=""></cr>          |

#### **Command AM8**

| command |                                                  | function                          |  |
|---------|--------------------------------------------------|-----------------------------------|--|
| AM8     | <am-modulation (id)="" depth=""></am-modulation> | query of AM-modulation depth (ID) |  |
|         |                                                  |                                   |  |

The command AM8 reads the actual AM-modulation depth (ID) in the ILS / VOR mode.

Prediction for reading out the data of the corresponding mode (VOR/ILS) is the switching over to display2.

| Example: |                                 |              |                                                 |
|----------|---------------------------------|--------------|-------------------------------------------------|
|          | command from the controller     | response     | of the VOR/ILS Analyzer EVS200                  |
| query:   | AM8 <cr><br/>am8 <cr></cr></cr> | e.g.<br>e.g. | 10.0% <cr lf=""><br/>10.0% <cr lf=""></cr></cr> |

E&SCHWARZ

**Chapter 3: Operation** 

#### Command AM9

| comm | nand                                                | function                          |  |  |
|------|-----------------------------------------------------|-----------------------------------|--|--|
| AM9  | <am-modulation (voice)="" depth=""></am-modulation> | query AM-modulation depth (voice) |  |  |

The command AM9 reads the actual AM-modulation depth (voice 300 Hz to 3 kHz) in the ILS / VOR mode.

P Prediction for reading out the data of the corresponding mode (VOR/ILS) is the switching over to display2.

#### Example:

|        | command from the controller | respon | se of the VOR/ILS Analyzer EVS200 |
|--------|-----------------------------|--------|-----------------------------------|
| query: | AM9 <cr></cr>               | e.g.   | 09.6% <cr lf=""></cr>             |
|        | am9 <cr></cr>               | e.g.   | 09.6% <cr lf=""></cr>             |

#### **Command FA2**

| comn | nand                             | function                             |  |  |
|------|----------------------------------|--------------------------------------|--|--|
| FA2  | <fast measuring="" on=""></fast> | Activating the Fast measurement mode |  |  |

The command FA2 switches on the fast measurement mode. The command FA2 performs the continuous measurement and output of the RF level, Bearing, AM30, AM9960, FM-deviation, FM-Index with transmission speed of 15 measurement value sets (RF level, Bearing, AM30, AM9960, FM-deviation, FM-Index) per second. This conforms to a time interval of 66 ms. The stated RS-232transmission times are related to 19.200 Baud.

The measurement values can be read in and output as a text file corresponding to the terminal program.

P

The baud rate must be set to 19200 baud in the Setup of the VOR/ILS Analyzer EVS200. It must be attended the acceptance of the data transfering rate by the terminal program.

#### Example:

| Example. | command from the controller                                                                          | response of | f the VOR/I                                                | LS Analyzer EVS200                                                                                      |
|----------|----------------------------------------------------------------------------------------------------|-------------|------------------------------------------------------------|----------------------------------------------------------------------------------------------------|
| input:   | FA2 <cr><br/>fa2 <cr><br/>With the command FA2 the echo<br/>mode is automatically switched</cr></cr> | output form | i: (RF level<br>AM30 <c<br>FM-devia<br/>FM-Inde&gt;</c<br> | <cr>, Bearing <cr>,<br/>CR &gt;, AM 9960 <cr>),<br/>ation<cr>,<br/>&lt; <cr>),</cr></cr></cr></cr></cr> |
|          | OFF.                                                                                                 | RF level:   | three-digit<br><i>example:</i>                             | with indication (dBm)<br>-400 <cr> (-40.0dBm)<br/>122 <cr> (12.2dBm)</cr></cr>                          |
|          |                                                                                                    | Modulation  | depth:<br>example:                                         | three-digit (%)<br>304 <cr> (30.4 %)<br/>004 <cr> (0.4 %)</cr></cr>                                     |
|          |                                                                                                    | FM-deviatio | on:<br><i>example:</i>                                     | four-digit (Hz)<br>4800 <cr> (480,0Hz)<br/>0004 <cr> (0.4 Hz)</cr></cr>                                 |
|          |                                                                                                    | FM-Index:   | example:                                                   | three-digit<br>160 <cr> (16,0)</cr>                                                                     |

 $<sup>\</sup>star$ The measurement can be stopped through the command FA0 (refer to Command FA0).

Chapter 3: Operation

&SCHWARZ

#### Command FA3

| command |                                  | function                             |  |
|---------|----------------------------------|--------------------------------------|--|
| FA3     | <fast measuring="" on=""></fast> | Activating the Fast measurement mode |  |

The command FA3 switches on the fast measurement mode. The command FA3 performs the continuous measurement and output of the RF level, Bearing, AM30, AM9960, FM-deviation, FM-Index. The 33 to 66-ms measurement interval consists of DSP analysis, DSP data transmission to the host processor and conversion of the DSP raw measurement value into dBm, Bearing °, AM % and FM Hz. The measurement values output is performed in this mode as interrupt operation via RS232 interface.

In this Fast-Mode (FA3) a measurement value set will only be transmitted to the PC if it is demanded by a short command (1 ASCII-Character). The response from the EVS200 is performed without a longer delay within about **15 to 20 ms between measurement value** demand and measurement value transmission. The stated **RS-232-transmission times** are related to **19.200 Baud**.

The measurement values can be read in and output as a text file corresponding to the terminal program.

The baud rate must be set to 19200 baud in the Setup of the VOR/ILS Analyzer EVS200. It must be attended the acceptance of the data transfering rate by the terminal program.

★ The measurement can be stopped through the command FA0 (refer to Command FA0) or <CR >.

#### Example:

(fb)

command from the controller

| input: | e.g. | A |
|--------|------|---|
|        | - 3  |   |

★ Demand for measurement values output:
 all ASCII characters without:
 CR (0Dh), LF (0Ah), # (23h), @ (40h)

output form: (RF level <CR >, Bearing <CR >, AM30 <CR >, AM 9960 <CR >), FM-deviation<CR >, FM-Index <CR >),

response of the VOR/ILS Analyzer EVS200

output form as FA2

With the command FA3 the echo mode is automatically switched example:

-412 <CR > (RF level), 35506 <CR > (Bearing), 304 <CR > (AM30), 302 <CR > (AM9960), 4800 <CR > (FM-deviation), 160 <CR > (FM-Index),

#### Command FA0

OFF.

| command |                                               | function                                |  |  |
|---------|-----------------------------------------------|-----------------------------------------|--|--|
| FA0 <   | fast DDM measuring off>                       | deactivating the fast DDM measurement   |  |  |
| The com | mand <b>FA0</b> switches off the fast DDM mea | surement.                               |  |  |
| Example | :<br>command from the controller              | response of the VOR/ILS Analyzer EVS200 |  |  |

input:

FA0 <CR> fa0 <CR> READY <CR/LF> READY <CR/LF>

Chapter 3: Operation

## $\underline{\Delta \text{ Level-Mode}}$

#### Command SR

| comr | mand               |       |   | functi  | on        |        |   |   |  |  |
|------|--------------------|-------|---|---------|-----------|--------|---|---|--|--|
| SR   | <set ref=""></set> |       |   | referen | ice level | settin | g |   |  |  |
|      |                    | <br>_ | _ |         | _         |        |   | _ |  |  |

The command **SR** is for setting the actual receiver level as a reference level in the reference level window " $\Delta$  level"-mode.

#### Example:

|        | command from the controller | response of the VOR/ILS Analyzer EVS200 |
|--------|-----------------------------|-----------------------------------------|
| input: | SR <cr></cr>                | READY <cr lf=""></cr>                   |
| •      | sr <cr></cr>                | READY <cr lf=""></cr>                   |

#### **Command LR**

| command |                              | function              |  |  |
|---------|------------------------------|-----------------------|--|--|
| LR      | <level reference=""></level> | reference level query |  |  |

The command LR reads the actual set reference level in the " $\Delta$  Level" mode.

#### Example:

|        | command from the controller | respon | se of the VOR/ILS Analyzer EVS200 |
|--------|-----------------------------|--------|-----------------------------------|
| query: | LR <cr></cr>                | e.g.   | -48.1dBm <cr lf=""></cr>          |
|        | Ir <cr></cr>                | e.g.   | -48.1dBm <cr lf=""></cr>          |

#### **Command LD**

| command |                          | function      |  |
|---------|--------------------------|---------------|--|
| LR      | <level delta=""></level> | ∆-Level query |  |

The command LD reads the actual  $\Delta\text{-Level}$  in the " $\Delta$  Level" mode.

#### Example:

|        | command from the controller | respon | se of the VOR/ILS Analyzer EVS200 |
|--------|-----------------------------|--------|-----------------------------------|
| query: | LD <cr></cr>                | e.g.   | -000.0dBm <cr lf=""></cr>         |
|        | ld <cr></cr>                | e.g.   | -000.0dBm <cr lf=""></cr>         |

## **Beacon-Mode**

#### Command AM4

| command |                                                        | function                          |  |
|---------|--------------------------------------------------------|-----------------------------------|--|
| AM4     | <am-modulation (f1-range)="" depth=""></am-modulation> | query of AM-modulation depth (F1) |  |
|         |                                                        |                                   |  |

The command AM4 reads the actual AM-modulation depth (F1 3000 Hz) in the BEACON mode.

#### Example:

|        | command from the controller | respon | se of the VOR/ILS Analyzer EVS200 |
|--------|-----------------------------|--------|-----------------------------------|
| query: | AM4 <cr></cr>               | e.g.   | 29.3% <cr lf=""></cr>             |
|        | am4 <cr></cr>               | e.g.   | 29.3% <cr lf=""></cr>             |

#### **Command AM5**

| command |                                                        | function                          |  |
|---------|--------------------------------------------------------|-----------------------------------|--|
| AM5     | <am-modulation (f2-range)="" depth=""></am-modulation> | query of AM-modulation depth (F2) |  |

The command AM5 reads the actual AM-modulation depth (F2 1300 Hz) in the BEACON mode.

| Example: | command from the controlle | r responsi | e of the VOR/II S Analyzer EVS200 |
|----------|----------------------------|------------|-----------------------------------|
| query:   | AM5 <cr></cr>              | e.g.       | 30.5% <cr lf=""></cr>             |
|          | am5 <cr></cr>              | e.g.       | 30.5% <cr lf=""></cr>             |

#### **Command AM6**

| command |                                                        | function                                        |  |
|---------|--------------------------------------------------------|-------------------------------------------------|--|
| AM6     | <am-modulation (f3-range)="" depth=""></am-modulation> | query of AM-modulation depth (F3)               |  |
| The co  | mmand AM6 reads the actual AM-modulatic                | on depth (F3 400 Hz) in the <b>BEACON</b> mode. |  |

#### Example:

|        | command from the controller | respon | se of the VOR/ILS Analyzer EVS200 |
|--------|-----------------------------|--------|-----------------------------------|
| query: | AM6 <cr></cr>               | e.g.   | 29.8% <cr lf=""></cr>             |
|        | am6 <cr></cr>               | e.g.   | 29.8% <cr lf=""></cr>             |

Chapter 3: Operation

#### Command AM7

| Kommando |                                                | Funktion                        |  |
|----------|------------------------------------------------|---------------------------------|--|
| AM6      | <am-modulation depth="" id=""></am-modulation> | query of AM-modulation depth ID |  |

The command AM7 reads the actual AM-modulation depth (ID) in the BEACON mode.

| Example: |                                 |              |                                                 |
|----------|---------------------------------|--------------|-------------------------------------------------|
|          | command from the controller     | response     | of the VOR/ILS Analyzer EVS200                  |
| query:   | AM7 <cr><br/>am7 <cr></cr></cr> | e.g.<br>e.g. | 10.2% <cr lf=""><br/>10.2% <cr lf=""></cr></cr> |

#### **Command AF4**

| command |                                              | function                      |  |
|---------|----------------------------------------------|-------------------------------|--|
| AF4     | <af-frequency f1="" range=""></af-frequency> | query of AF-frequency 3000 Hz |  |

The command AF4 reads the actual AF frequency (F1) in the BEACON mode.

#### Example:

| -      | command from the controller | respon | se of the VOR/ILS Analyzer EVS200 |
|--------|-----------------------------|--------|-----------------------------------|
| query: | AF4 <cr></cr>               | e.g.   | 3000.0Hz <cr lf=""></cr>          |
|        | af4 <cr></cr>               | e.g.   | 3000.0Hz <cr lf=""></cr>          |

#### Command AF5

| command |                                              | function                      |  |
|---------|----------------------------------------------|-------------------------------|--|
| AF5     | <af-frequency f2="" range=""></af-frequency> | query of AF-frequency 1300 Hz |  |

The command  $\mbox{AF5}$  reads the actual AF frequency (F2) in the  $\mbox{BEACON}$  mode.

| Example: |                                 |              |                                                       |
|----------|---------------------------------|--------------|-------------------------------------------------------|
|          | command from the controll       | er respo     | onse of the VOR/ILS Analyzer EVS200                   |
| query:   | AF5 <cr><br/>af5 <cr></cr></cr> | e.g.<br>e.g. | 1300.0Hz <cr lf=""><br/>1300.0Hz <cr lf=""></cr></cr> |

Chapter 3: Operation

#### Command AF6

| command |                                              | function                     |  |
|---------|----------------------------------------------|------------------------------|--|
| AF6     | <af-frequency f3="" range=""></af-frequency> | query of AF-frequency 400 Hz |  |

The command AF6 reads the actual AM frequency (F3) in the BEACON mode.

| Example: | command from the controller | response | of the VOR/ILS Analyzer EVS200 |
|----------|-----------------------------|----------|--------------------------------|
| query:   | AF6 <cr></cr>               | e.g.     | 400.0Hz <cr lf=""></cr>        |
|          | af6 <cr></cr>               | e.g.     | 400.0Hz <cr lf=""></cr>        |

#### **Command AF7**

| command |                                   | Funktion                 |  |
|---------|-----------------------------------|--------------------------|--|
| AF7     | <af-frequenz id=""></af-frequenz> | query of AF-frequency ID |  |

The command AF7 reads the actual AF frequency (ID) in the BEACON mode.

#### Example:

| -      | command from the controller | respon | se of the VOR/ILS Analyzer EVS200 |
|--------|-----------------------------|--------|-----------------------------------|
| query: | AF7 <cr></cr>               | e.g.   | 1020.0Hz <cr lf=""></cr>          |
|        | af7 <cr></cr>               | e.g.   | 1020.0Hz <cr lf=""></cr>          |

## Interfaces

#### Antenna input

| labeling      | figure        | de                                                              | scription                                                                   |
|---------------|---------------|-----------------------------------------------------------------|-----------------------------------------------------------------------------|
| RF INPUT 50 Ω | RF INPUT 50 Ω | input level:<br>(Data safety up to<br>frequency range:<br>VSWR: | 0 dBm / 50 Ω<br>max. +15 dBm<br>10 dBm is ensured)<br>74 to 341 MHz<br><1.5 |

#### AF output

| labeling    | figure      | des                               | scription                                      |
|-------------|-------------|-----------------------------------|------------------------------------------------|
| AF OUT 50 Ω | AF OUT 50 Ω | output level:<br>frequency range: | 200 mV <sub>rms</sub> / 50 Ω<br>0.3 to 3.4 kHz |

#### Headphone connection

| labeling | figure | description                                                                              |
|----------|--------|------------------------------------------------------------------------------------------|
| PHONES   | PHONES | Only for connecting headphones<br>with soundproofing.<br>e.g. R&S order no. 0708.9010.00 |

#### **XY-Tracer connection**

| labeling | figure  | description                                                                                                    |
|----------|---------|----------------------------------------------------------------------------------------------------|
| DSP-OUT  | DSP-OUT | The scaling of the XY values can be set in the setup / IIs mode (Y / t setup) for the localizer and glideslope mode. |

Chapter 4: Interfaces

#### External AF input

| labeling | figure  | des                              | cription                                          |
|----------|---------|----------------------------------|---------------------------------------------------|
| AF EXT.  | AF-EXT. | input level:<br>frequency range: | 1 to 2 V <sub>rms</sub> / 50 Ω<br>30 Hz to 10 kHz |

#### RS-232-Interface

| labeling  | figure      | description                                                               |
|-----------|-------------|---------------------------------------------------------------------------|
|           | RS232 / DDE | standard RS-232-Interface                                                 |
| RS232/DDE |             | COM parameter: N81                                                        |
|           | 0           | baud rate: 1200, 2400,<br>4800, 9600,<br>19200 adjustable in<br>the setup |

## External VDC connection

| labeling        | figure         | description                                                |
|-----------------|----------------|------------------------------------------------------------|
| INPUT: 9-15 VDC | INPUT: 9-15VDC | DC connection: 12 VDC / 30 W<br>tolerance max. 9 to 15 VDC |

#### Mains connection

| labeling                                                    | figure                                                  | des               | cription                     |
|-------------------------------------------------------------|---------------------------------------------------------|-------------------|------------------------------|
| INPUT: 85-250 V/<br>47-63Hz<br>F1/F2: IEC127-<br>T800H/250V | INPUT: 85-250V<br>47-63Hz<br>F1/F2: IEC127-T800H / 250V | mains connection: | 87 to 265 VAC<br>47 to 63 Hz |

Chapter 5: Service

DE&SCHWARZ

## **Service**

To ensure a unit's repair **as quick as possible** a defect **VOR/ILS Analyzer EVS200** must be send to the service place named in the following.

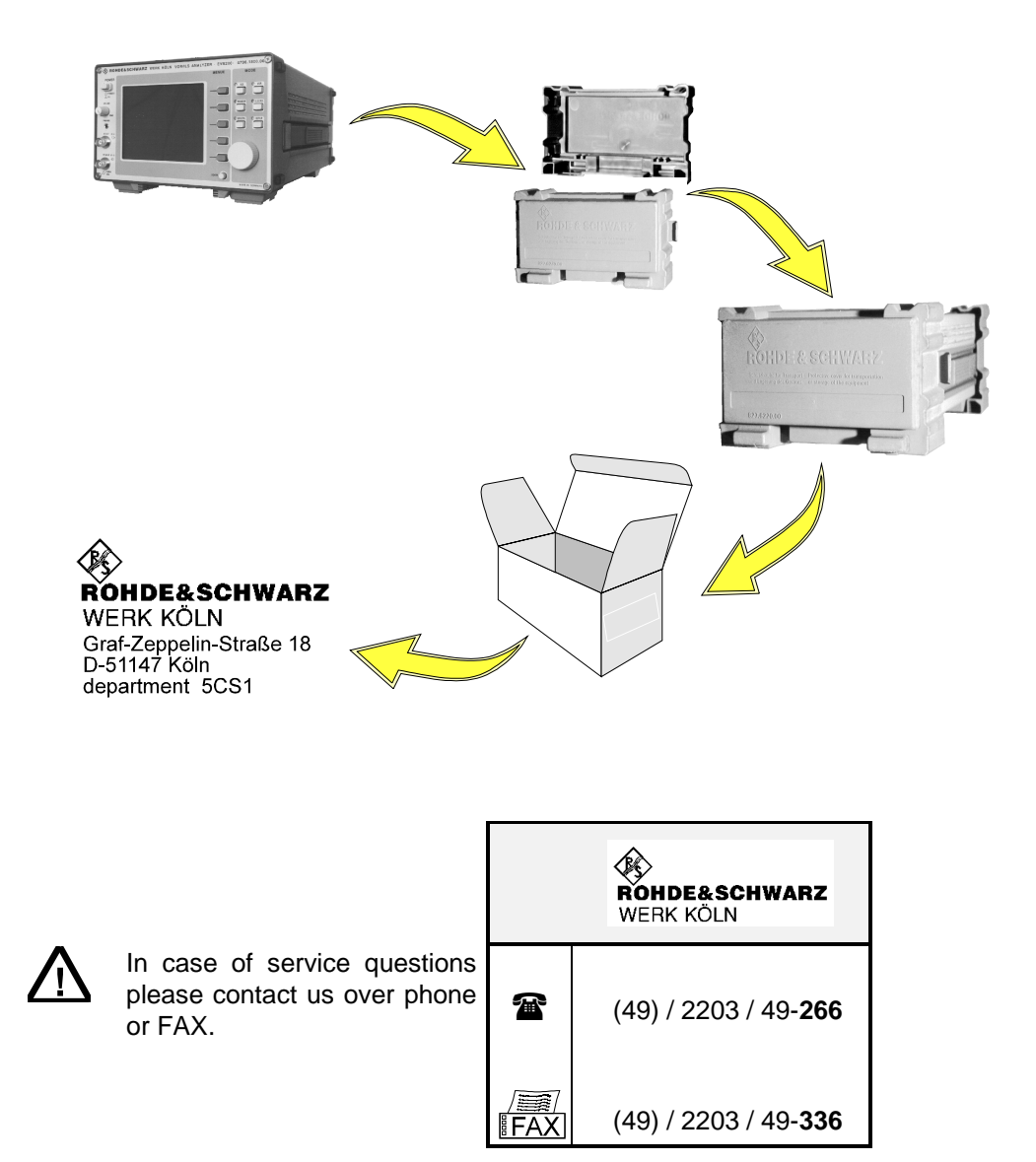

#### **Warranty**

Warranty conditions are stated in the general terms of business.

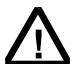

Whilst time of warranty a defective internal battery (option) may only be changed by Rohde & Schwarz service personnel!

Chapter 6: Technical Specification

## Technical data

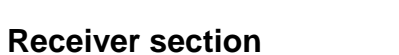

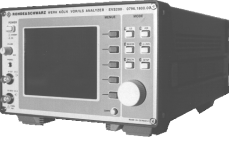

| Frequency range |       | to 75.3 MHz<br>o 119 MHz<br>o 341 MHz |
|-----------------|-------|---------------------------------------|
| Accuracy        | ≤2 pp | om                                    |
| Resolution      | 5 kH  | <u>Z</u>                              |
| Input voltage   | 15 dl | 3m max./ 50 Ω                         |
|                 | (data | safety up to 10 dBm is ensured)       |
| VSWR            | <1.5  |                                       |
| Sensitivity     |       | Bm ≥18 dB (IF bandwidth 8 kHz)        |
| IF bandwidth    | min.  | ±15 kHz (-3 dB), max. ±40 kHz (-60dB) |
|                 | min.  | ±4 kHz (-3 dB), max. ±12 kHz (-60dB)  |
|                 | or or | otional:                              |
|                 | min.  | ±19 kHz (-6 dB), max. ±38 kHz (-60dB) |
|                 | min.  | ±8 kHz (-6 dB), max. ±20 kHz (-60dB)  |
| Demodulation    | AM    |                                       |
| RF-Input        | BNC   |                                       |
|                 |       |                                       |

#### Absolute-level receiver

| Display range |         |
|---------------|---------|
| Accuracy      | < ±2 dB |

#### **Difference-level receiver**

| Bargraph (quasi analog) | ±12 dB to reference level |
|-------------------------|---------------------------|
| Resolution              | 0.1 dB                    |
| Accuracy indication     | ≤±1 dB                    |

#### **ILS signal analysis**

| The given val                                       | ues are valid only for the 30 kHz- or 38 kHz- IF-filter |
|-----------------------------------------------------|---------------------------------------------------------|
| RF level<br>Frequency range                         |                                                         |
|                                                     | 328 to 336 MHz                                          |
| Modulation depth                                    | (10 to 80 %)                                            |
| 90 / 150 Hz ±2%                                     | 6 accuracy 0.5%                                         |
| 300 Hz to 4 kHz (identifier) $\leq$ 1.2% of reading |                                                         |

#### Phase angle 90/150 Hz

| Measurement ran  | ge | ±60°  |
|------------------|----|-------|
| Measurement erre | or | ≤0.2° |
| Resolution       |    | 0.1°  |

#### **DDM** measurement

| $\dots \le \pm 0.0004 \text{ DDM}$ |
|------------------------------------|
| ±0.1% of reading                   |
| ≤ ±0.0004 DDM                      |
| ±0.2% of reading                   |
|                                    |

## VOR/ILS Analyzer EVS200

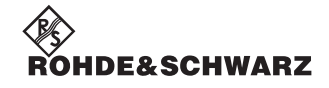

#### Chapter 6: Technical Specification

| Glideslope mo<br>Measureme<br>30 to 50% m<br>Resolution ( | de<br>nt error at<br>nodulation | ≤ ±0.0008 DDM<br>±0.1% of reading<br>0.0001 DDM |
|-----------------------------------------------------------|---------------------------------|-------------------------------------------------|
|                                                           |                                 |                                                 |
| DSP out<br>Localizer:                                     | Range 1                         | 0.0 ±25%<br>≏ 0 +0.25 DDM                       |
|                                                           | Range 2                         | 0.0 ±2.5%<br>≙ 0 ±0.025 DDM                     |
|                                                           | Range 3                         | 0.0 ±2.58%<br>≙ 0.0 ±0.0258 DDM                 |
|                                                           | Range 4                         | 0.0 ±50%<br>≙ 0.0 ±0.5 DDM                      |
| <u>Glideslope:</u>                                        | Range 1                         | 0.0 ±50%<br>≙ 0.0 ±0.5 DDM                      |
|                                                           | Range 2                         | 0.0 ±5%<br>≙ 0.0 ±0.05 DDM                      |
|                                                           | Range 3                         | 8.75 ±5%                                        |
|                                                           | Range 4                         | 17.5 +5%<br>≙ 0.175 +0.05 DDM                   |
| SDM measure<br>SDM 10 to 8<br>Resolution                  | ment<br>30%                     | accuracy 1% absolute<br>0.0001 SDM              |
| VOR signal analy                                          | vsis                            |                                                 |
| Bearing<br>Accuracy<br>Resolution                         |                                 | ±0.1°<br>0.05° / 0.01° (Setu                    |
| AM modulation                                             | n depth                         |                                                 |

## 30 Hz and 9,96 kHz

| 0 112 anu 9,90 km | 4    |
|-------------------|------|
| Accuracy          | ≤1%  |
| Resolution        | 0.1% |

#### FM deviation

| Accuracy   | 0.5%, ±0.1 Hz |
|------------|---------------|
| Resolution | 0.1 Hz        |

| RS-232-Interface | 8N1, adjustable baud rate     |
|------------------|-------------------------------|
|                  | 1200, 2400, 4800, 9600, 19200 |

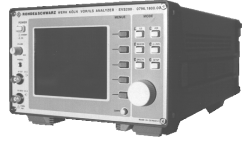

(Setup)

## VOR/ILS Analyzer EVS200

#### Chapter 6: Technical Specification

## General data

| Power supply<br>(with build-in charger) | 100 to 240 VAC<br>50 to 60 Hz (440 Hz option)<br>9 to 15 VDC (typ. 12 VDC 1.4 A)<br>120 VA max. |
|-----------------------------------------|-------------------------------------------------------------------------------------------------|
| built-in battery (option)               | 12V / 3.2 Ah<br>charging while mains is connected                                               |
| Operating time                          | >100 min (max. brightness)<br>>150 min (at average brightness)                                  |
| Mechanical resistance                   | shock-tested to MIL-810D<br>vibration-tested to<br>DIN-IEC 68-2-36 & 68-2-6                     |

#### EMC

| RF Emissions         | complies with EN 50081-1 |
|----------------------|--------------------------|
| <b>RF</b> Immissions | complies with EN 50082-1 |

#### Temperature range

| Operating temp. range | 5°C to +45°C  |
|-----------------------|---------------|
| Storage temp. range   | 20°C to +60°C |

#### **Dimensions and Weight**

| Dimensions (Wx | HxD) | 219 x  | 147 x 350 mm      |
|----------------|------|--------|-------------------|
| Weight         |      | 4.9 kg | (without battery) |
|                |      | 6.5 kg | (with battery)    |

#### **Order notification**

| Order-No. EVS20  | )0796.1800.00 |
|------------------|---------------|
| Battery (option) |               |

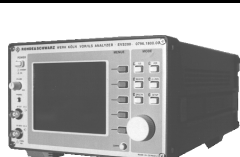

# ROHDE&SCHWARZ

Chapter 6: Technical Specification

## Accessories

| Description                                                                                                    | Ident No. |           |  |
|----------------------------------------------------------------------------------------------------|-----------|-----------|--|
| Bag for EVS200                                                                                                    | TEVS      | 0798-4264 |  |
| Alu-tripod for antenna and measuring unit, Notebook, inclusivly alignment level                                                         | ST1       | 0798-4270 |  |
| Rigging set for tripod                                                                                                    | AM        | 0798-4293 |  |
| Bag for tripod, plate and rigging set                                                                                                   | TST       | 0798-4306 |  |
| Set halfwave measuring dipoles screened for:<br>75 MHz and 115 MHz or<br>335 MHz ±15%                                                   | MA1       | 0798-4312 |  |
| Coaxialcable 50 $\Omega$ ,<br>RG58 with 1xN/BNC-Connector, 5 m length                                                                   | КК1       | 0798-4235 |  |
| Coaxialcable 50 $\Omega$ ,<br>RG58 with 1xN/BNC-Connector, 10 m length                                                                  | KK2       | 0798-4235 |  |
| Batterybelt for ext. supply at the EVS200 with internal battery charger (12 V/5 Ah, for approx. 190 min operation time, weight: 2150 g) | BG01      | 0798-4335 |  |
| Batterybelt for ext. supply at the EVS200 with internal battery charger (12 V/7 Ah, for approx. 260 min operation time, weight: 2850 g) | BG02      | 0798-4341 |  |
| Spiral connecting cable for batterybelt 1.50 m / 2 m for cable BG1 / BG2                                                                | KBG1-2    | 0798-4329 |  |
| Remote control software for EVS200                                                                                                    | SW-EVS    | 0798-4358 |  |